**Kobe University** 

## **Academic Affairs Information System**

## "URIBO-NET" User's Manual

# (For Students)

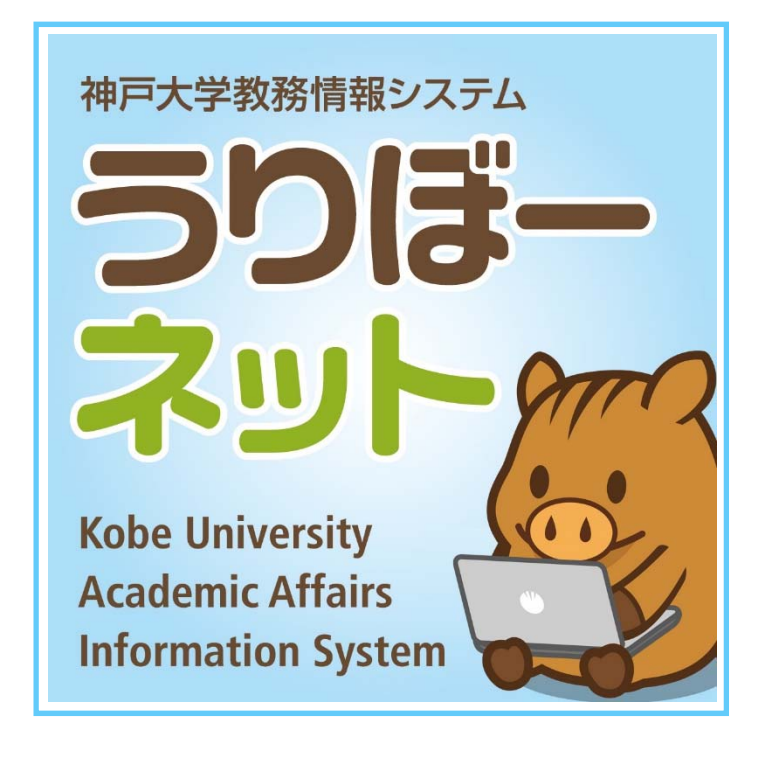

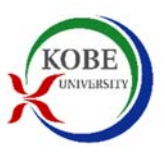

Student Affairs Department

Kobe University

## Table of Contents

| 1.   | Functions                               | p |  |  |  |  |
|------|-----------------------------------------|---|--|--|--|--|
| 2.   | Access                                  | p |  |  |  |  |
| 3.   | Starting the URIBO-NET                  | p |  |  |  |  |
| 4.   | Leaving the URIBO-NET                   |   |  |  |  |  |
| 5.   | Portal                                  | p |  |  |  |  |
| 6.   | Student Portfolio                       | p |  |  |  |  |
| 7.   | Contact Information Change              |   |  |  |  |  |
| 8.   | Class Portfolio                         |   |  |  |  |  |
| 9.   | Lottery-based Registration              | p |  |  |  |  |
| 10.  | Course Registration                     |   |  |  |  |  |
| 10-1 | 1. Registering Classes                  | p |  |  |  |  |
| 10-2 | 2. Cancelling Registration              | p |  |  |  |  |
| 11.  | Marks/Grades                            | p |  |  |  |  |
| 12.  | Cancelled Lectures and Make-up Lectures | p |  |  |  |  |
| 13.  | Syllabus                                | p |  |  |  |  |
| 14.  | Bulletin Board                          | p |  |  |  |  |
| 15.  | Questionnaire                           | p |  |  |  |  |
| 16.  | Smartphone                              | p |  |  |  |  |

### Attachments

**Registration Flowchart** 

List of Registered Classes (Format for submission)

List of Contacts: Sections in charge of academic/student affairs at respective faculties and graduate schools

Locations of Student Terminals

### 1. Functions

The URIBO-NET has the following functions.

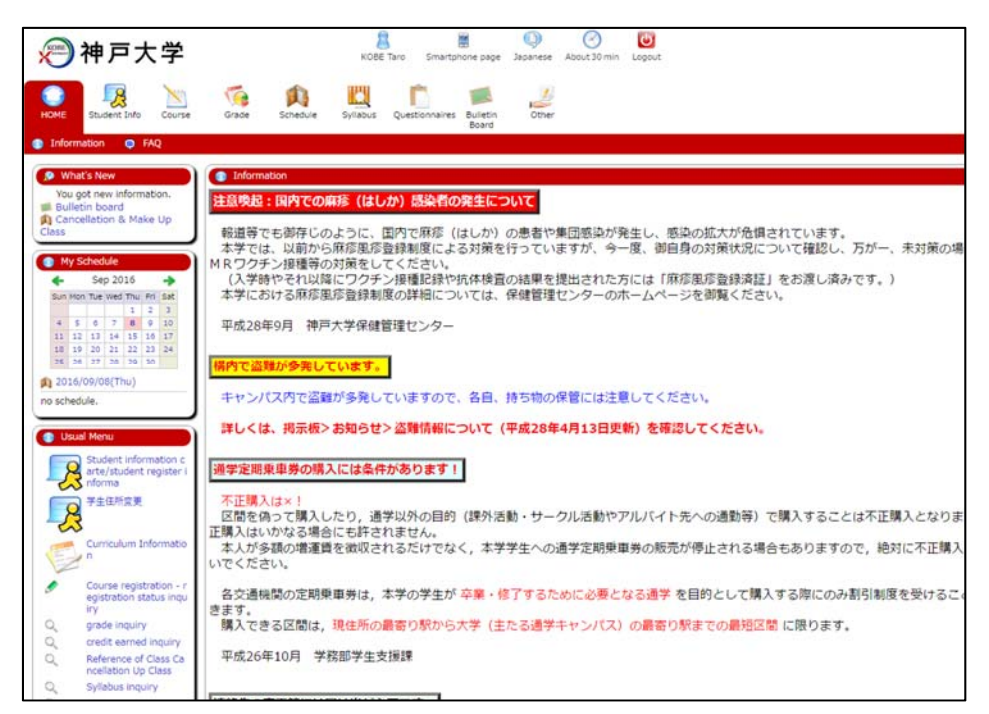

| Menu           | Function                                                      |  |  |
|----------------|---------------------------------------------------------------|--|--|
| Student Info   | Student portfolio / Contact information change                |  |  |
|                | Class portfolio                                               |  |  |
| Course         | Lottery-based registration / Confirm entries                  |  |  |
|                | Course registration (Download a list of registered classes)   |  |  |
| Grade          | View course grades / View earned credit points                |  |  |
| Schedule       | Schedule Management /<br>Cancelled lectures/ Make-up lectures |  |  |
| Syllabus       | Syllabus inquiry                                              |  |  |
| Questionnaire  | Answer screen/ Confirm answer                                 |  |  |
| Bulletin Board | Bulletin board                                                |  |  |
| Other          | Web Link Entry Link List                                      |  |  |

After log-in, the top page appears. The top page shows the menu and What's New about questionnaire or bulletin board.

The Bulletin Board provides emergency news and other important information, so we recommend that you access the top page at least once per day in addition to paying attention to bulletin boards on campus.

### 2. Access

#### 1) Accessibility

You can access the URIBO-NET on and off campus.

2) Terminals

You can access the URIBO-NET through a computer connected to the Kobe University LAN or Internet and smartphone.

3) URL

https://kym-web.ofc.kobe-u.ac.jp/campusweb/

- Visit the Kobe University official website and click on the "URIBO Portal" banner to go to the "URIBO Portal for Students." Then, click on the Kobe University Academic Affairs Information System URIBO-NET icon, to access the URIBO-NET.
- You use a Student Terminal on campus managed by the Information Science and Technology Center (see the back cover of this manual). Double-click on the Academic Affairs Information System icon on the desktop, to access the URIBO-NET.
- 4) Account (Login ID and password)

You need to open your URIBO-NET account to be issued by the Information Science and Technology Center.

5) Browser compatibility and setting

The following browsers support the URIBO-NET. The use of any browsers other than those designated below could possibly cause operational faults.

<Recommended browsers for Windows>

Internet Explorer 11.0  $\sim$ 

FireFox 36.0  $\sim$ 

Google Chrome 41.0 ~

<Recommended browser for Mac>

Safari 8.0 ~

- \* <u>Operational faults could occur if you use a privately customized browser, a browser in</u> <u>Incognito mode or Private browsing mode.</u>
- 6) Session timeout

The URIBO-NET protects your information through encryption technology that makes your inputs confidential. Due to this protection function, your session will automatically expire after 15 minutes of continual idle time without any activity (no clicks on the "Register" tab, for instance). After such session timeout, it is necessary to log in again.

\* Even if your session expires, your registration or request entries that have been completed before the expiration are supposed to remain effective. However, please log in again and confirm the status of your registration or request entries. (1) The following "Session Timeout Warning" appears when your remaining time (of nonactivity) reaches and falls below 5 minutes.

| Session Timeout Warning                                                          | ) > - Mozilla Firefox                                                                                                    | - 0                                           |
|----------------------------------------------------------------------------------|----------------------------------------------------------------------------------------------------|-----------------------------------------------|
| https://kym.kobe-u.ac.jp/                                                        | /kobe_e/TimeoutAlert.html                                                                                                    |                                               |
|                                                                                  | < Session Timeout Warning >                                                                                                    |                                               |
| The program will soon<br>Check the time remaining<br>finished by the set time, s | time-out. If you wish to continue, please click s<br>the top of the main page. A time-out message will<br>to it's best to periodically check the time remaining. | ave on the menu bar.<br>appear if you are not |
|                                                                                  |                                                                                                    |                                               |
|                                                                                  |                                                                                                    |                                               |
|                                                                                  |                                                                                                    |                                               |

(2) Your session will automatically expire about 5 minutes after the "Warning" appears, if no activity occurs.

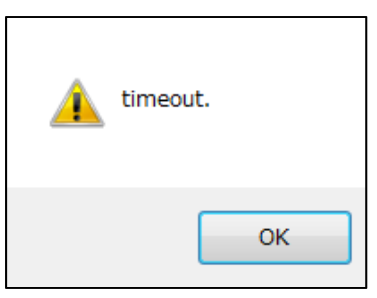

(3) If you click on OK, the timeout message will appear.

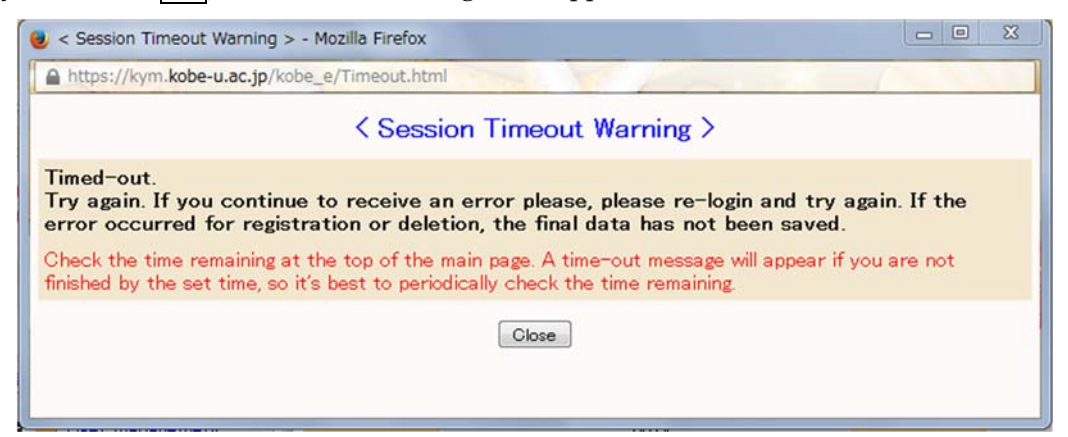

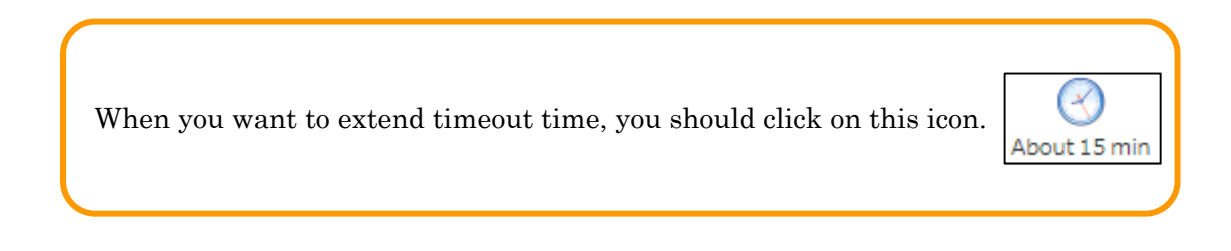

## 3. Starting the URIBO-NET

You can access the URIBO-NET through the following procedure.

[From a Student Terminal]

(1) Start up a Student Terminal.

\* For details about the operation of a Student Terminal, please visit the Information Science and Technology Center website and see the "Student Terminal" page.

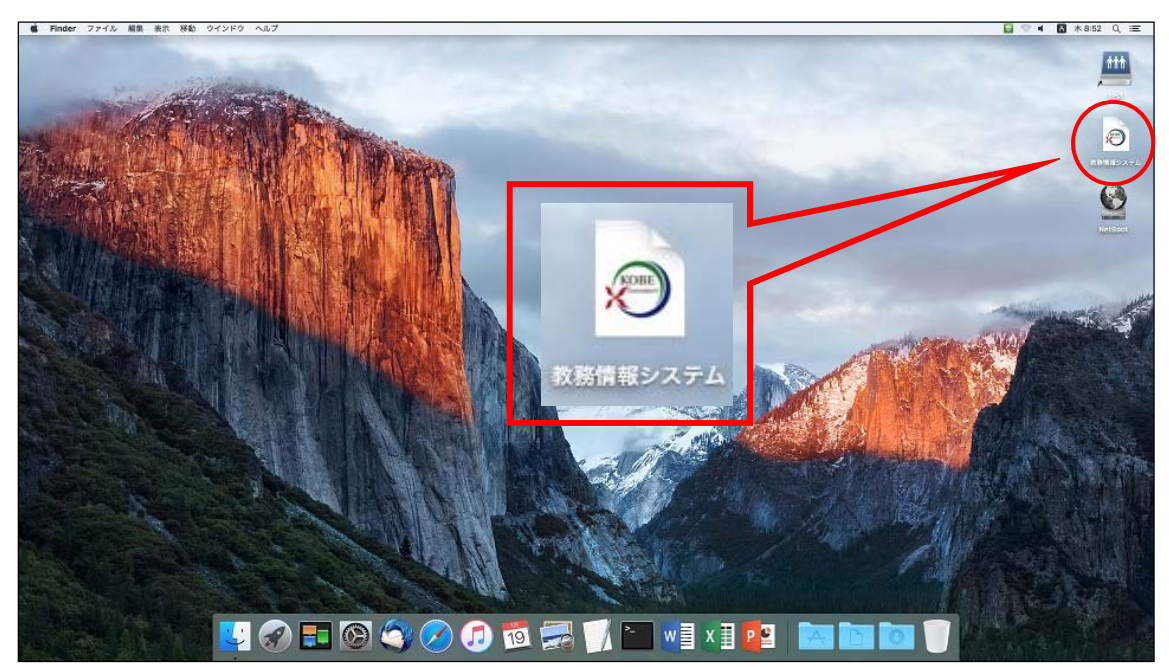

(2) Double-click on the "Academic Affairs Information System" icon on the desktop.

[From your computer]

- (1) Start up a web browser.
- (2) There are two methods to access the login page of the URIBO-NET;
  - 1) Enter the following URL directly into the location bar on a web browser. https://kym-web.ofc.kobe-u.ac.jp/campusweb/
  - 2) Go to the Kobe University official website (<u>http://www.kobe-u.ac.jp/</u>) and click on the "URIBO Portal for Students" icon. Then, your computer will be connected to the Kobe University Academic Affairs Information System URIBO-NET.

(3) The dialog box for login appears.

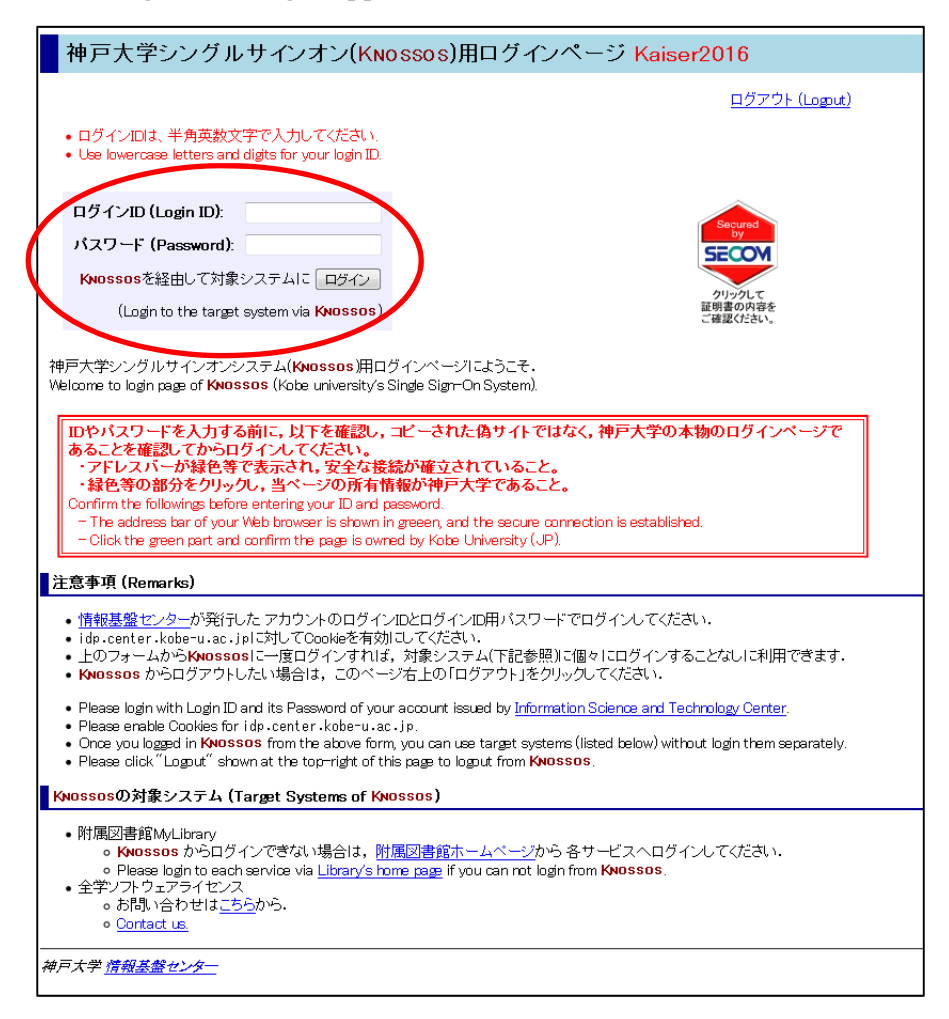

1) Enter your user I.D.

User I.D. is your student I.D. number.

2) Enter your password.

If you forget your password or have not received your account (through a written notice), contact the Information Science and Technology Center (<u>Tel: 078-803-5377</u>).

## Attention!

If you applied for re-issuance of your URIBO-NET account, your sign-in is not accepted until the re-issuance procedure is completed. While the application is pending, you may not sign in even during the designated registration period.

\*<u>A lost account is your fault, possibly resulting in that you cannot register a class.</u> Ensure that you always keep your account confidential and effective.

### 4. Leaving the URIBO-NET

(1) You must always click on the Logout tab when you leave the URIBO-NET.

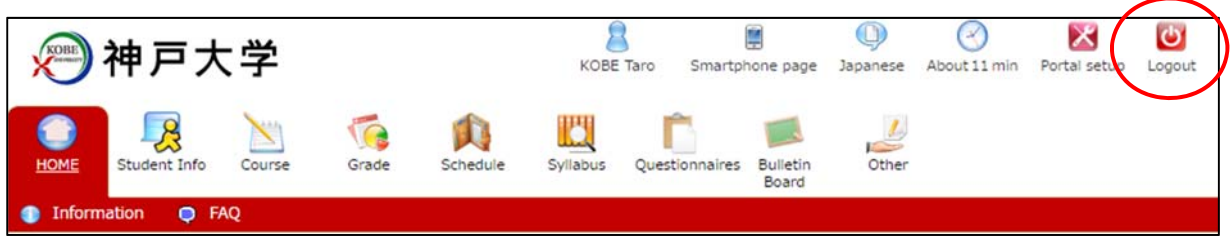

- (2) Clicking on the Logout tab will display a dialog box that says "Logout completed" and asks you to close your web browser. Click on Close Browser to leave the URIBO-NET.
- \* You must always log out when you leave your computer (terminal). Leaving your computer without completing your logout could invite the risk that your confidential information including your marks/grade might be stolen or that your inputs (for class registration) might be altered by someone.

The logout screen looks like this:

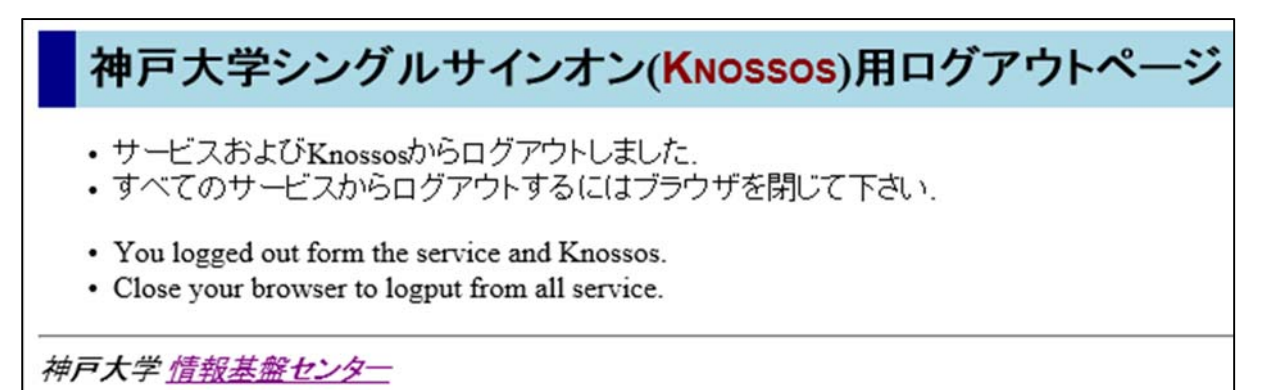

## 5. Portal

The screen displayed on the left side is portlet. These are always displayed.

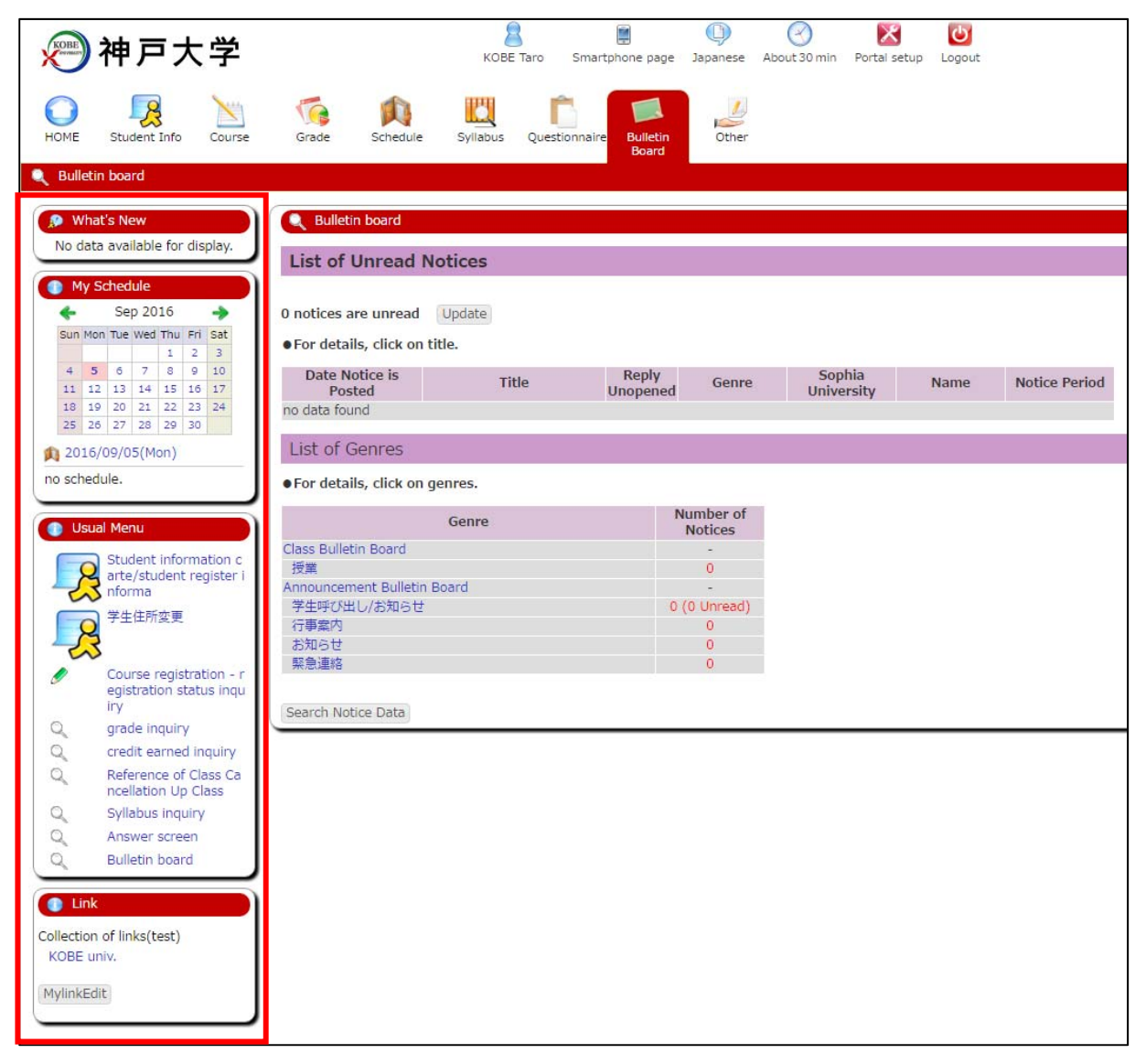

- (1) What's New
  - New Information such as bulletin board, questionnaire or cancelled classes is displayed. These are displayed by clicking on a link.

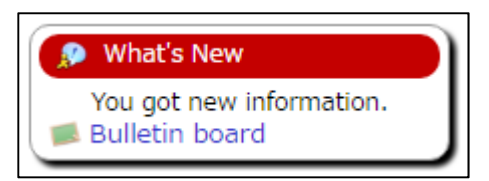

#### (2) My Schedule

1) Plans for class or cancelled class of the date are displayed when you choose the date of the calendar.

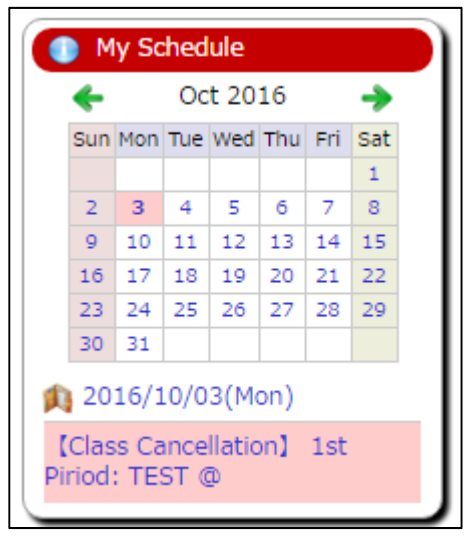

- 2) The month of the calendar is switched when you click " $\leftarrow$ " " $\rightarrow$ " on the calendar.
- 3) Detail of the schedule is displayed when you click the date under the calendar.

| Schedule Mana                           | gement                                |                           |                                                              |                                                |                                                                        |                                       |
|-----------------------------------------|---------------------------------------|---------------------------|--------------------------------------------------------------|------------------------------------------------|------------------------------------------------------------------------|---------------------------------------|
| 2016 / 10                               | prev next                             | Oisplay<br>on a<br>Weekly | <ul> <li>✓ [Eng] MYスク<br/>ール</li> <li>✓ [Eng] レポー</li> </ul> | rジュ 🕑 [Eng] 時間割<br>報<br>ト掲出 🕑 [Eng] アンケ<br>出期限 | コマ情 🗹 [Eng] 休蒔補<br>🖉 [Eng] 定期試<br>— ト提 🖉 [Eng] 成構発<br>Ø [Eng] 就職力<br>ス | 購情報<br>酸情報<br>表日 Save Setting:<br>イダン |
| Sun                                     | Mon                                   | Tue                       | Wed                                                          | Thu                                            | Fri                                                                    | Sat                                   |
| 25 🗘                                    | 26 🗘                                  | 27 🖸                      | 28 🗘                                                         | 29 🖸                                           | 30 🗘                                                                   | 1 0                                   |
| [Holiday]夏季休業                           | [Holiday]夏季休業                         | [Holiday]夏季休業             | [Holiday]夏季休業                                                | [Holiday]夏季休業                                  | [Holiday]夏季休業                                                          | [Holiday]休業日                          |
| 2 • • • • • • • • • • • • • • • • • • • | 3 Class<br>Cancellation] 1st<br>:TEST | 4 0                       | 5 0                                                          | 6 🗘                                            | 7 •                                                                    | 8 O<br>[Holiday]休業日                   |
| 9 O<br>[Holiday]休業日                     | 10 ①<br>[Holiday]体育の日                 | 11 0                      | 12 0                                                         | 13 0                                           | 14 0                                                                   | 15<br>[Holiday]休業日                    |
| 16 O<br>[Holiday]休業日                    | 17 O                                  | 18 0                      | 19 0                                                         | 20 0                                           | 21 0                                                                   | 22<br>[Holiday]休業日                    |
| 23 O<br>[Holiday]休業日                    | 24 O                                  | 25 0                      | 26 0                                                         | 27 0                                           | 28 0                                                                   | 29<br>[Holiday]休業日                    |
| 30 O<br>[Holiday]休業日                    | 31 O                                  | 1 0                       | 2 0                                                          | 3<br>[Holiday]文化の日                             | 4 0                                                                    | 5<br>[Holiday]休業日                     |
| on-campus events<br>学内イベント(テスト          | 登録)                                   |                           |                                                              |                                                |                                                                        |                                       |
|                                         |                                       |                           |                                                              |                                                |                                                                        |                                       |

#### (3) Usual Menu

1) Usual menu which administrator set is displayed.

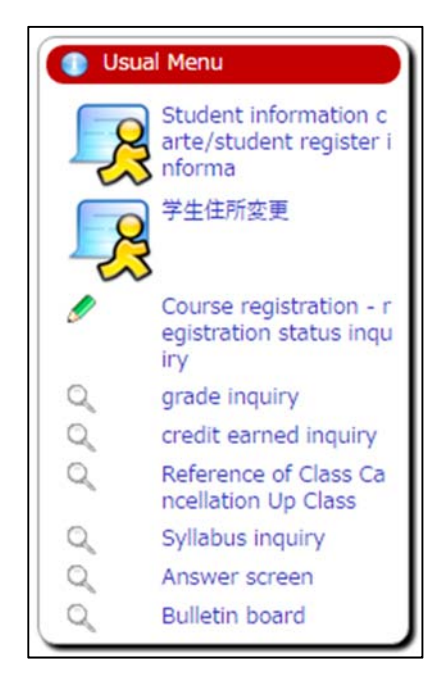

2) These information are displayed by clicking items.

### (4) Link

1) Link which administrator set is displayed.

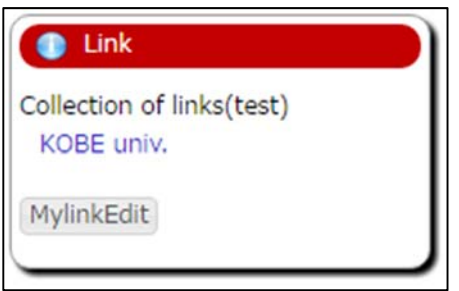

2) You can register a link just for yourself by clicking MylinkEdit button.

| 🤌 Web Link Entry Link List |                        |                  |     |        |  |  |  |
|----------------------------|------------------------|------------------|-----|--------|--|--|--|
| Registered web             | link group list        |                  |     |        |  |  |  |
| My Link Con                | ntents of registration |                  |     |        |  |  |  |
| No.                        | Link name              | English notation | URL | Delete |  |  |  |
| There is no link r         | registered             |                  |     |        |  |  |  |
| There is no link r         | registered             |                  |     |        |  |  |  |

3) Registration page is displayed when you click Add Link button.

| 🤌 Web Link Entry Link List    |                         |  |  |  |  |
|-------------------------------|-------------------------|--|--|--|--|
| Link name (Japanese notation) | : Google                |  |  |  |  |
| English notation              | : Google                |  |  |  |  |
| URL                           | : http://www.google.com |  |  |  |  |
| Registration Clear            |                         |  |  |  |  |

4) When you input the information of the page that you want to register and click Registration button, it is registered.

| Link                                    |
|-----------------------------------------|
| My Link<br>Google                       |
| Collection of links(test)<br>KOBE univ. |
| MylinkEdit                              |

## 6. Student Portfolio

Clicking on **"Student portfolio"** in **"Student Info"** tab will enable you to access registered student information on you.

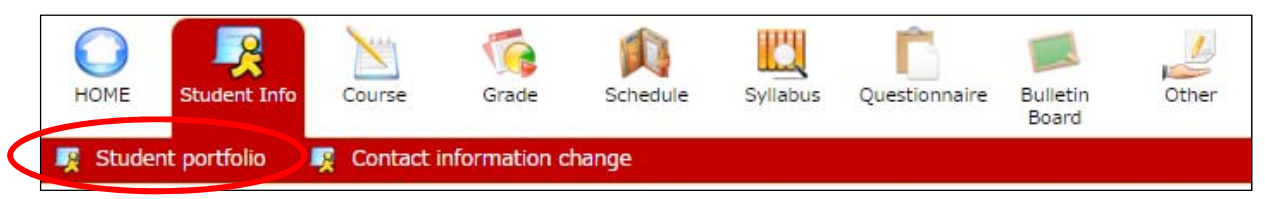

If you click on any of the tabs appearing at the upper part of the screen, which include "Basic Student Details," "Student Register Information" "Student Personal Information" "Contact," "Change of Status," "Awards/Extracurricular Activities," "International Student Information" (only for international students), "Information of Course Registration," "Information of Grades," "Scholarship" (only for recipients), "Exemption" (only for applicants) or "Insurance" (only for the insured), you can access registered information concerning these items.

[Student Portfolio / Enrollment Status]

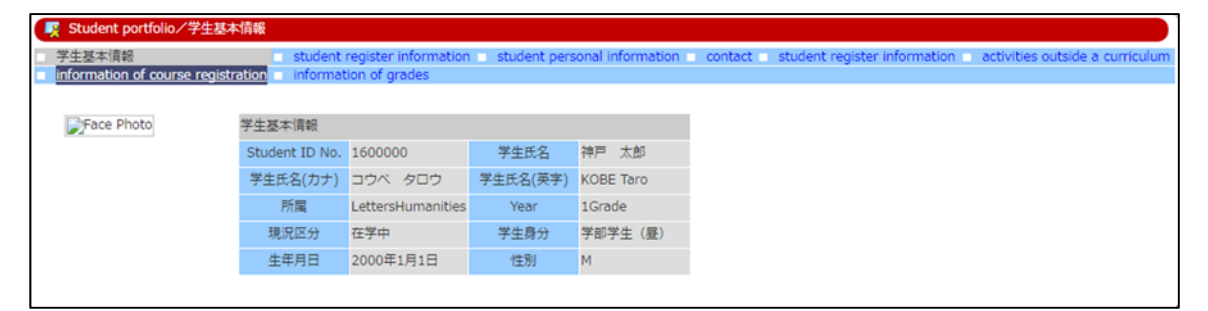

If you need to make any change to the information shown on the screen, contact the academic/student affairs section at your faculty (graduate school).

## 7. Contact Information Change

Clicking on "Contact information change" in "Student Info" tab will enable you to change contact information on you.

| HOME  | Student Info | Course     | Grade        | Schedule | Syllabus | Questionnaire | Bulletin<br>Board | Other |
|-------|--------------|------------|--------------|----------|----------|---------------|-------------------|-------|
| Stude | nt portfolio | Contact in | nformation c | hange    |          |               |                   |       |

If you need to make any change to the phone number or e-mail shown on the screen, you can click on Register button after changing it.

| Department                  | 人文学科     |                                         |                          | Student No. | 1600000 |
|-----------------------------|----------|-----------------------------------------|--------------------------|-------------|---------|
| Name                        | 神戸 太郎    |                                         |                          | School year | Year 1  |
| 郵便番号                        | 657-0011 |                                         |                          | Prefecture  |         |
| City                        | 神戸市灘区鶴甲  |                                         |                          |             |         |
| Town name,<br>address, etc. |          |                                         |                          |             |         |
| Apartment , etc.            |          |                                         |                          |             |         |
| Phone number                |          | (Single-byte Characters) Hyphen Allowed |                          | Туре        | •       |
| Cell Phone<br>number        |          | (Single-byte Characters) Hyphen Allowed |                          |             |         |
| E-MAIL 1                    |          |                                         | (Single-byte Characters) |             |         |
| E-MAIL 2                    |          |                                         | (Single-byte Characters) |             |         |
| E-MAIL (mobile phone)       |          |                                         | (Single-byte Characters) |             |         |

If you need to make any change to the address shown on the screen, contact the department in charge of academic/student affairs (hereinafter referred to as the "academic/student affairs section") at your faculty or graduate school.

## Attention!

When you register classes for the first time in every semester, the following screen will appear, asking to confirm your contact information.

## 8. Class Portfolio

Clicking on "Class portfolio" in "Course" tab will enable you to access class information on you.

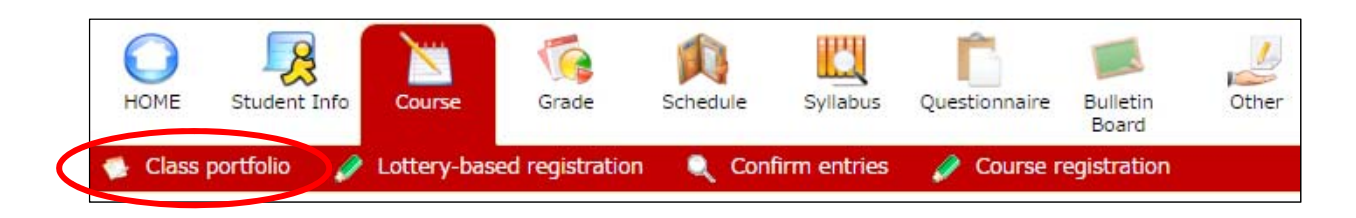

When the news for each class, class questionnaire, information of cancelled lectures and makeup lectures are registered, each icon displayed next to the course title becomes activate (color display). You can refer to detail information by clicking on the course title or icon.

[Class portfolio]

| K Whats NEW!!                                                                                              |     |              |
|----------------------------------------------------------------------------------------------------|-----|--------------|
| 2017/01/24 Seminar in the History of Western Arts (b) Class questionnaires has registered.     » See more. |     |              |
| istered Courses                                                                                            |     |              |
| Year 3rd quarter  Display                                                                                  |     |              |
| Course Title                                                                                               |     | Day · Period |
| English Communication B1                                                                                   | ■CA | Wed3         |
| English Literacy B1                                                                                        |     | Mon2         |
| Basic German A3                                                                                            |     | Tues4        |
|                                                                                                    |     | Thurs4       |
| Basic German B3                                                                                            |     |              |

## 9. Entering Requests

### 1) Requests Entry Page

If you click on "Lottery-based registration" in "Course" tab, the following screen will appear,

where you can start the operation to register your requests.

| 0            | 2                                                                                      |                             | í 👔                      | Ľ                     |           | Ê                  |                     |       |
|--------------|----------------------------------------------------------------------------------------|-----------------------------|--------------------------|-----------------------|-----------|--------------------|---------------------|-------|
| HOME         | Student Info                                                                           | Course G                    | irade Schedule           | Syllab                | ous Q     | uestionnaire       | Bulletin<br>Board   | Other |
| 🔮 Clas       | 🔮 Class portfolio 🧳 Lottery-based registration 🔍 Confirm entries 💋 Course registration |                             |                          |                       |           |                    |                     |       |
| 🥖 Lottery-   | -based registration/Cho                                                                | oose class lottery category |                          |                       |           |                    |                     |       |
|              | Year                                                                                   | 2018Year                    | Ser                      | mester                | 1st quart | ter                |                     |       |
| Facul        | ty/Department                                                                          | LettersHumanities           | Yea                      | ar level              | 1Grade    | (Admitted in the 2 | 2017 academic year) |       |
| S            | itudent No.                                                                            | 0000000                     | stude                    | ent name              | KOBE Ta   | ro                 |                     |       |
| • Choose the | • Choose the category for the class lottery application that you would like to check.  |                             |                          |                       |           |                    |                     |       |
| Times        | Semester                                                                               | Lottery catego              | ary A                    | pplication period     | d         |                    | Notes               |       |
| 1            | 1st quarter                                                                            | TEST                        | 0000/12/14<br>0000/12/22 | 00:00:00~<br>23:59:00 |           |                    |                     |       |

#### 2) Entering a request

(1) Select and click on your target subject shown in the "Lottery category" column, and a list of options will appear.

(\* The following screen won't appear when it is outside the designated requests entry period.)

Pattern A: in the case you should prioritize any courses

| Lottery-based registration / Lottery group selection                           |                     |              |                                             |  |  |  |
|--------------------------------------------------------------------------------|---------------------|--------------|---------------------------------------------|--|--|--|
| Year                                                                           | 2018Year            | Semester     | 1st quarter                                 |  |  |  |
| Faculty/Department LettersHumanities                                           |                     | Year level   | 1Grade (Admitted in the 2017 academic year) |  |  |  |
| Student No.                                                                    | 0000000             | student name | KOBE Taro                                   |  |  |  |
| Choose the course category that you entry. Lottery category : TEST No.1        |                     |              |                                             |  |  |  |
| Lotte                                                                          | ery course category | Max. numbe   | er of applicants Cancel                     |  |  |  |
| test                                                                           |                     | 1            |                                             |  |  |  |
| View a list of classes in which you are registered at Confirm entries content. |                     |              |                                             |  |  |  |

| Year                                                                          | 2018Year                          | Semester     | 1st quarter                                 |
|-------------------------------------------------------------------------------|-----------------------------------|--------------|---------------------------------------------|
| Faculty/Department                                                            | LettersHumanities                 | Year level   | 1Grade (Admitted in the 2017 academic year) |
| Student No.                                                                   | 0000000                           | student name | KOBE Taro                                   |
| noose the course category the                                                 | hat you entry.                    |              |                                             |
| noose the course category the course category the course category : TEST No.1 | hat you entry.<br>course category | nc           | otes Cancel                                 |

#### Pattern B: in the case you have to prioritize all the courses

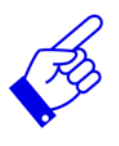

For details, please read the "How to Register Classes" on the "Classes/Registration" page in the URIBO Portal for Students.

- (2) If you choose and click on any item shown in the options column, a list of available classes will appear.
  - \* The class that you can't request is not displayed.

| Year                                                                            | 2018Y                                                                                                    | sar                                                                                     |                  | Semester     | 1st quarte | er                       |                              |
|---------------------------------------------------------------------------------|----------------------------------------------------------------------------------------------------|-----------------------------------------------------------------------------------------|------------------|--------------|------------|--------------------------|------------------------------|
| Faculty/Depa                                                                    | rtment Letters                                                                                           | Humanities                                                                              |                  | Year level   | 1Grade (   | (Admitted in the 2017 ad | cademic year)                |
| Student I                                                                       | No. 00000                                                                                                | 00                                                                                      |                  | student name | KOBE Taro  |                          |                              |
| Enter your prefere<br>ttery category : TES<br>ttery group : test                | nce order for lottery-t                                                                                  | ased courses.                                                                           |                  |              |            |                          |                              |
| Enter your prefere<br>ttery category : TES<br>ttery group : test                | nce order for lottery-t<br>T No.1<br>(Prioritize all the course                                          | ased courses.                                                                           |                  |              |            |                          |                              |
| Enter your prefere<br>ttery category : TES<br>ttery group : test<br>Pref. order | nce order for lottery-t<br>T No.1<br>(Prioritize all the course<br>Timetable Slot Code                   | es of your choice.)                                                                     | Claust           | Course Name  |            | Main Instructor          | Day • Period                 |
| Enter your prefere<br>ttery category : TES<br>ttery group : test<br>Pref. order | nce order for lottery-t<br>No.1<br>(Prioritize all the course<br>Timetable Slot Code<br>1Q001            | ased courses.<br>s of your choice.)<br>Lecture category<br>1st quarter                  | Class1           | Course Name  | 1          | Main Instructor          | Day • Period<br>Mon1         |
| Enter your prefere<br>ttery category : TES<br>ttery group : test<br>Pref. order | nce order for lottery-t<br>T No.1<br>(Prioritize all the course<br>Timetable Slot Code<br>1Q001<br>1Q002 | assed courses.<br>is of your choice.)<br>Lecture category<br>1st quarter<br>1st quarter | Class1<br>Class2 | Course Name  | 1          | Main Instructor<br>TEST  | Day • Period<br>Mon1<br>Mon1 |

(3) After completing your inputs, click on <u>Confirm</u> button. Then, your request (priority order) will be shown on the screen, asking you to confirm the information. If the priority order shown on the screen is correct, click on <u>Register</u> button.

If you need to change the priority order shown on the screen, click on Return to input pref. order button, to make the necessary correction.

| 🥜 Lottery-ba                                           | ased registrati                                | on/Lottery (        | Courses Check results of pref | ference ran | iking        |                                             |                 |
|--------------------------------------------------------|------------------------------------------------|---------------------|-------------------------------|-------------|--------------|---------------------------------------------|-----------------|
|                                                        | Year                                           | 20                  | 18Year                        |             | Sen          | nester                                      | 1st quarter     |
| Faculty                                                | Faculty/Department LettersHumanities           |                     |                               | Year level  |              | 1Grade (Admitted in the 2017 academic year) |                 |
| Stu                                                    | ident No.                                      | 00                  | 00000                         |             | stude        | nt name                                     | KOBE Taro       |
| Click Register     Lottery categor     Lottery group : | er to confirm<br>ry : TEST No.<br>test (Priori | your prefer         | ence order. Return to the pr  | eference o  | order input  | page to correc                              | t any mistakes. |
| Pref. order                                            | Timetable<br>Slot Code                         | Lecture<br>category | Course Name                   | Main        | n Instructor | Day · Period                                |                 |
| 1                                                      | 1Q001                                          | 1st quarter         | Class1                        | TEST        | 1            | Mon1                                        |                 |
| 2                                                      | 1Q002                                          | 1st quarter         | Class2                        | TEST        |              | Mon1                                        |                 |
| 3                                                      | 1Q003                                          | 1st quarter         | Class3                        | TEST        | i.           | Mon1                                        |                 |
| Register                                               | Return to                                      | input pref. o       | rder                          |             |              |                                             |                 |

(4) If there is no technical error with your setting of priority order, the following screen will appear, saying "Entry Completed."

| 🤌 Lottery-b                                                           | ased registrati                                                                    | on/Lottery Co                                     | ourses Registration complete     | e                                     |                              |                                             |
|-----------------------------------------------------------------------|------------------------------------------------------------------------------------|---------------------------------------------------|----------------------------------|---------------------------------------|------------------------------|---------------------------------------------|
|                                                                       | Year                                                                               | 2018                                              | BYear                            | Ser                                   | nester                       | 1st quarter                                 |
| Faculty                                                               | /Department                                                                        | Lette                                             | ersHumanities                    | Yea                                   | r level                      | 1Grade (Admitted in the 2017 academic year) |
| Stu                                                                   | udent No.                                                                          | 0000                                              | 0000                             | stude                                 | nt name                      | KOBE Taro                                   |
| our app                                                               | lication is<br>ry : TEST No.                                                       | s complet                                         | te for the following             | g classes.                            |                              |                                             |
| our app<br>ottery categor<br>ottery group :<br>Pref. order            | lication is<br>ry : TEST No.<br>: test<br>Timetable<br>Slot Code                   | Lecture                                           | te for the following Course Name | g classes.<br>Main Instructor         | Day - Period                 |                                             |
| our app<br>ottery categor<br>ottery group :<br>Pref. order            | Iication is<br>ry : TEST No.<br>: test<br>Timetable<br>Slot Code<br>1Q001          | Lecture<br>category<br>1st quarter                | Course Name                      | g classes.<br>Main Instructor<br>TEST | Day - Period<br>Mon1         |                                             |
| our app<br>ottery category<br>ottery group :<br>Pref. order<br>1<br>2 | Iication is<br>ry : TEST No.<br>: test<br>Timetable<br>Slot Code<br>1Q001<br>1Q002 | Lecture<br>category<br>1st quarter<br>1st quarter | Course Name                      | Main Instructor<br>TEST<br>TEST       | Day - Period<br>Mon1<br>Mon1 |                                             |

\* If you desire to continue the requests entry operation (either for faculty-designated classes or for classes not designated by your faculty), return to the page showing options, and repeat the above operations (2) to (4).

[In the case that there is a technical error with your setting of priority order]

If the "Error" message appears, find what was wrong, and return to the priority order setting page, and redo your setting.

#### ☆Error example

| 🥜 Lottery-bi                                                 | ased registratio       | in∕Lottery Co         | urses Check registration erro            | n -                                   |                                             |
|--------------------------------------------------------------|------------------------|-----------------------|------------------------------------------|---------------------------------------|---------------------------------------------|
|                                                              | Year                   | 2018                  | 8Year                                    | Semester                              | 1st quarter                                 |
| Faculty                                                      | /Department            | Lette                 | ersHumanities                            | Year level                            | 1Grade (Admitted in the 2017 adademic year) |
| Stu                                                          | udent No.              | 0000                  | 0000                                     | student name                          | KOBE Taro                                   |
| Unable to<br>Check the<br>Lottery categor<br>Lottery group : | y : TEST No.:<br>test  | because<br>of the err | there was an error<br>or and then regist | r in the registration co<br>er again. | ntent.                                      |
| Pref. order                                                  | Timetable<br>Slot Code | Lecture<br>category   | Course Name                              | Error                                 |                                             |
| 1                                                            | 1Q001                  | 1st quarter           | Class1                                   |                                       |                                             |
| 2                                                            | 1Q002                  | 1st quarter           | Class2                                   |                                       |                                             |
| 4                                                            | 1Q003                  | 1st quarter           | Class3                                   | Mistake in your preference order.     |                                             |
| Return to inpu                                               | t pref. order          |                       |                                          |                                       |                                             |

#### 3) Confirming your entries

(1) Clicking on "Confirm entries" in "Course" tab will enable you to view the status of your entries on the screen.

\*You can confirm your entries during application period and 40 days after the end of it.

| HOME         | Student Info             | Course              | (<br>Grade          | Schedule                           | Syllab        | ous Q    | uestionnaire       | Bulletin<br>Board  | Other |
|--------------|--------------------------|---------------------|---------------------|------------------------------------|---------------|----------|--------------------|--------------------|-------|
| Clas         | s portfolio 🧳            | Lottery-base        | d registration      | Cont                               | firm ent      | ries     | 🤌 Course r         | egistration        |       |
| Confirm      | entries/ Choose class lo | 2018Voar            |                     | Somo                               | tor           | 1ct quar | tor                |                    |       |
| Facul        | ty/Department            | LettersHumanities   |                     | Year le                            | vel           | 1Grade   | (Admitted in the 2 | 017 academic year) |       |
| • Choose the | e category for the class | lottery application | that you would like | e to check.                        | name          | KUBE 18  | 110                |                    |       |
| Times        | Semester                 | Lottery             | category            | Appli                              | cation perio  | d        |                    | Notes              | Ĩ     |
| 1            | 1st quarter              | TEST                |                     | 0000/12/14 00:0<br>0000/12/22 23:5 | 0:00~<br>9:00 |          |                    |                    |       |

(2) If you click on an item shown in the "Lottery category" column, the status of your entries for each timetable slot will appear.

| Confirm entries/                             | Confirm entries       |                  |        |             |                              |                |  |
|----------------------------------------------|-----------------------|------------------|--------|-------------|------------------------------|----------------|--|
| Year                                         | 2018Year              |                  |        | Semester    | 1st quarter                  |                |  |
| Departmen                                    | nt LettersHu          | manities         |        | Year level  | 1Grade (Admitted in the 2017 | academic year) |  |
| Student No                                   | 0000000               |                  |        | Name        | KOBE Taro                    |                |  |
| • The applications be                        | elow have been accept | ed.              |        |             |                              |                |  |
| ottery category : Ti<br>Lottery group : test | EST No.1              |                  |        | 1220        |                              |                |  |
| Pref. order                                  | Timetable Slot Code   | Lecture category |        | Course Name | Main Instructor              | Day · Period   |  |
| 1                                            | 1Q001                 | 1st quarter      | Class1 |             | TEST                         | Mon1           |  |
| 2                                            | 1Q002                 | 1st quarter      | Class2 |             | TEST                         | Mon1           |  |
| 2                                            | 10003                 | 1st quarter      | Class3 |             | TEST                         | Mon1           |  |

#### 4) Canceling applications

You can cancel your application through the following procedure.

(1) If you click on "Lottery-based registration" in "Course" tab, the following screen will appear.

|           | Year 2018Year          |                                        | Semester          | 1st quarter                                 |
|-----------|------------------------|----------------------------------------|-------------------|---------------------------------------------|
| Facu      | lty/Department         | LettersHumanities                      | Year level        | 1Grade (Admitted in the 2017 academic year) |
| 5         | Student No.            | 0000000                                | student name      | KOBE Taro                                   |
| Choose th | a catagony for the cl  |                                        | the second second |                                             |
| choose th | le category for the ca | ass lottery application that you would | like to check.    |                                             |
| Times     | Semester               | Lottery category                       | Application perio | od Notes                                    |

(2) Select and click on your target subject shown in the "Lottery category" column, and a list of options will appear. Click on <u>Cancel application</u> button if you want to cancel the application.

| Year                                                                       | 2018Year                        | Semester     | 1st quarter                                 |
|----------------------------------------------------------------------------|---------------------------------|--------------|---------------------------------------------|
| Faculty/Department                                                         | LettersHumanities               | Year level   | 1Grade (Admitted in the 2017 academic year) |
| Student No.                                                                | 0000000                         | student name | KOBE Taro                                   |
| Choose the course category th<br>ttery category : TEST No.1                | iat you entry.                  |              |                                             |
| Choose the course category th<br>ttery category : TEST No.1<br>Lottery cou | iat you entry.<br>irse category | notes        | Cancer                                      |

You may change your registration unless the designated registration period expires. However, you must finalize your registration by the end of that period.

If you are going to change your registration, you must begin with "Cancellation", and then redo "registration."

5) Accessing registration results (your registered classes)

You can access registration results through the following methods.

- (1) View the "Courses registration" page (See page 21.)
  - \* This page shows your registered classes that have been assigned after all student's requests are processed and adjusted.
- (2) Bulletin Board (Official noticeboard managed by each faculty)
  - \* For registration results on liberal education classes made available to all students, see the "Courses registration" page ((1) above).

To see registration results on specialized education classes offered by your faculty, contact the academic/student affairs section at your faculty.

## Attention!

Classes for Preliminary Registration

The following classes are subject to the preliminary registration process which precedes students' online registration.

- Pre-assigned foreign language class that all students are required to take and preassigned classes on certain general subjects
- Classes that have been assigned after students' requests were processed and adjusted
- Classes for which special permission is required (including a class to be re-registered as well as a faculty-designated specialized education class to be taken by another faculty's (graduate school's) student with permission of the teacher in charge through the submission of a permission card)
- Other classes that require students to ask their faculty (graduate school) to make a preliminary registration.

\* The above-mentioned classes cannot be deleted from the class registration page.

### 10. Class Registration

10-1. Registering Classes

1) Registering your contact information on the screen

You have to register your contact information at the beginning of each year and semester.

| lease enter the inf<br>tems showing "%" | prmation you wish to change and click the update<br>are mandatory. | button.                  |            |     |  |  |
|-----------------------------------------|--------------------------------------------------------------------|--------------------------|------------|-----|--|--|
| Student Cont                            | act Information                                                    |                          |            |     |  |  |
| Department                              | Humanities Student No. 0000000                                     |                          |            |     |  |  |
| Name                                    | KOBE Taro                                                          | School year              | Year 1     |     |  |  |
| Zip code                                |                                                                    |                          | Prefecture | 兵庫県 |  |  |
| City                                    |                                                                    |                          |            |     |  |  |
| Town name,<br>address, etc.             |                                                                    |                          |            |     |  |  |
| Apartment , etc.                        |                                                                    |                          |            |     |  |  |
| Phone number                            | (Single-byte Characters) H                                         | yphen Allowed            | Туре       |     |  |  |
| Cell Phone<br>number                    | Single-byte Characters)                                            | Hyphen Allowed           |            |     |  |  |
| E-MAIL 1                                |                                                                    | (Single-byte Characters) |            |     |  |  |
|                                         |                                                                    | (Single-byte Characters) |            |     |  |  |
| E-MAIL 2                                |                                                                    |                          |            |     |  |  |

We use your personal information (registered in the URIBO-NET system) only when we need to contact you urgently. It should be noted that your class registration won't be finalized unless you register your contact information.

## Attention!

When the following screen appears, it means that a problem is impeding the preliminary registration process (required for certain classes including those requiring special permission).

| Year                                       | 2018Year                                                   | Semester                                            | 1st quarter                        |                          |
|--------------------------------------------|------------------------------------------------------------|-----------------------------------------------------|------------------------------------|--------------------------|
| Affiliation                                | LettersHumanitie                                           | s Year level                                        | 2Grade                             |                          |
| Student No.                                | 0000000                                                    | Name                                                | KOBE Taro                          |                          |
| Ne were no                                 | t able to gran                                             | nt you permissio                                    | n to take the fol                  | llowing cl               |
| We were no<br>Before cours                 | t able to gran<br>se registratio                           | nt you permissio<br>on, you should go               | n to take the fol<br>to the academ | llowing cl<br>nic/studer |
| We were no<br>Before cours<br>Day - Period | t able to gran<br>se registratio<br>Timetable Slot<br>Code | nt you permissio<br>on, you should go<br>Course Nam | n to take the fol<br>to the academ | llowing cl<br>nic/studer |

Your class registration won't be finalized unless you solve this problem.

Contact the academic/student affairs section at your faculty (graduate school) (or the person who received your permission card) and follow their instructions.

2) "Course registration" page

If you click on the **"Course registration"** in **"Course"** tab, the following screen (Figure 1) will appear, enabling you to register classes.

| НОМЕ      | Student Info | Course      | Grade           | Schedule | Syllabus     | Questionnaire | Bulletin<br>Board | Other |
|-----------|--------------|-------------|-----------------|----------|--------------|---------------|-------------------|-------|
| 🔹 Class p | oortfolio 🧳  | Lottery-bas | ed registration | 🔍 Con    | firm entries | 🤌 Course n    | egistration       |       |

Figure 1

| 🥜 Со                          | urse registration                 |         |                      |              |                                        |             |          |                       |                |               |               |              |              |
|-------------------------------|-----------------------------------|---------|----------------------|--------------|----------------------------------------|-------------|----------|-----------------------|----------------|---------------|---------------|--------------|--------------|
|                               | Name                              |         |                      |              |                                        |             |          | Student II            | No.            | *****         | *             |              |              |
| Course Name LettersHumanities |                                   |         |                      |              |                                        |             | Year lev | el                    | 1Grad          | e             |               |              |              |
| Acad                          | lemic Year •<br>Term              | 2016Ac  | cademic Year         | 3rd quart    | er                                     |             |          | No. of ite            | ms             |               |               |              |              |
| T                             | elephone                          |         |                      | Telep        | ohone<br>er(cell)                      |             |          | email add             | ress           |               |               |              |              |
| Cours                         | e registration                    | 201     | 16/10/17 C           | ourse ca     | ancellation                            | Passed      | d the    |                       |                |               |               |              |              |
|                               | period                            |         |                      | per          | riod                                   | cancellatio | n period |                       |                |               | Desister      |              | - Classes    |
| 1st q                         | uarter 2nd o<br>Monday            | quarter | 3rd quart<br>Tuesda  | ver 4ti<br>v | h quarter<br>Wedne                     | esday       | Т        | hursday               |                | Friday        | Sat           | turday       | Sunday       |
| 1Piriod                       | Unregistered                      |         | Unregistered         |              | Unregistere                            | ed          | Unregis  | tered                 | Unreg          | gistered      | Unregiste     | ered         | Unregistered |
| 2Piriod                       | 2G226<br>English Literac<br>***** | y B1    | Unregistered         |              | Unregister                             | ed          | Unregis  | tered                 | Unreg          | gistered      | Unregiste     | ered         | Unregistered |
| 3Piriod                       | Unregistered                      |         | Unregistered         |              | 2G200<br>English<br>Communica<br>***** | ation B1    | Unregis  | tered                 | Unreg          | gistered      | Unregiste     | ered         | Unregistered |
| 4Piriod                       | Unregistered                      |         | Unregistered         |              | Unregistere                            | ed          | Unregis  | tered                 | Unreg          | gistered      | Unregiste     | ered         | Unregistered |
| 5Piriod                       | Unregistered                      |         | Unregistered         |              | Unregister                             | ed          | Unregis  | tered                 | Unreg          | gistered      | Unregiste     | ered         | Unregistered |
| 6Piriod                       | Unregistered                      |         | Unregistered         |              | Unregistere                            | ed          | Unregis  | tered                 | Unreg          | gistered      | Unregiste     | ered         | Unregistered |
| 7Piriod                       | Unregistered                      |         | Unregistered         |              | Unregister                             | ed          | Unregis  | tered                 | Unreg          | gistered      | Unregiste     | ered         | Unregistered |
| Intens                        | ive Classes (In                   | cludes  | courses not d        | isplayed     | in the list a                          | bove.)      | F        | Register for<br>Class | Intensiv<br>es | e (Significar | nce of color) | emester cour | 75A          |
| Da                            | class<br>period                   | d d     | Registration<br>Code |              | Course                                 | e Title     |          | Instru                | tor            |               | Two s         | emester cour | rse          |
|                               |                                   |         |                      | Unreg        | istered                                |             |          |                       |                |               | Cance         | ned course   |              |

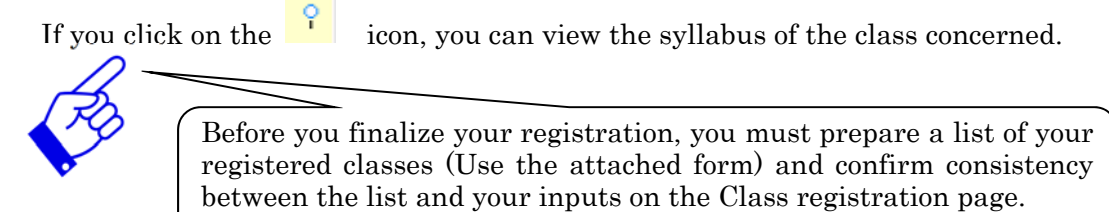

3) Registering your schedule (Course registration)

(1) Click on the "Unregistered" on the Course Registration page (Figure 2).

A dialog box will appear, asking you to register a class in your schedule (Figure 3).

4th quarter

Wednesday

Unregistered

Unregistered

| Figure 2 | 2       |        |       |              |
|----------|---------|--------|-------|--------------|
| 1st o    | Juarter | 2nd qu | arter | 3rd quarter  |
|          | 1       | londay |       | Tuesday      |
| 1Piriod  | Unregis | tered  | ι     | Inregistered |

| (2) Enter a timetabl | le slot code that app | olies and click or | n Register button. |
|----------------------|-----------------------|--------------------|--------------------|

9

Unregistered

Figure 3

2Piriod

2G226

\*\*\*\*\*

English Literacy B1

| Course registration                                                    |                      |                                 |  |  |  |  |  |  |
|------------------------------------------------------------------------|----------------------|---------------------------------|--|--|--|--|--|--|
| Enter class registration Timetable                                     |                      |                                 |  |  |  |  |  |  |
| Day                                                                    | Monday               |                                 |  |  |  |  |  |  |
| Period                                                                 | 1Period              |                                 |  |  |  |  |  |  |
| Timetable Slot Code                                                    | $\bigcirc$           |                                 |  |  |  |  |  |  |
| When you are not sure of the code, use the Timetable Slot Code Search. |                      |                                 |  |  |  |  |  |  |
| Register                                                               | Syllabus refer Clear | Return to the registration page |  |  |  |  |  |  |

If there is no technical error with your input, your input will be reflected in your schedule or in the Intensive classes, etc. section. [In the case that there is a technical effort with your input...]

| Course registration                                                                                                    |                                 |                                 |  |  |  |  |  |
|----------------------------------------------------------------------------------------------------|---------------------------------|---------------------------------|--|--|--|--|--|
| An error has occurred.                                                                                                 | Please confirm the reason for t | he error.                       |  |  |  |  |  |
| 12. This course is out of designation. (student designation)(12)<br>67. You cannot register lottery-based classes.(67) |                                 |                                 |  |  |  |  |  |
| Enter class registration Timetable                                                                                     |                                 |                                 |  |  |  |  |  |
| Day                                                                                                    | Monday                          |                                 |  |  |  |  |  |
| Period                                                                                                    | 1Period                         |                                 |  |  |  |  |  |
| Timetable Slot Code                                                                                                    | 4U001                           |                                 |  |  |  |  |  |
| When you are not sure of the code, use the Timetable Slot Code Search.                                                 |                                 |                                 |  |  |  |  |  |
| Register                                                                                                    | Syllabus refer Clear            | Return to the registration page |  |  |  |  |  |

(3) If you don't know an appropriate timetable slot code, click on "Timetable Slot Code Search." on the schedule registration page. (Figure 4)

Then, the search conditions entry screen will appear (Figure 5).

| Fi | gure 4                                                                |                      |                                 |  |  |  |  |  |  |
|----|-----------------------------------------------------------------------|----------------------|---------------------------------|--|--|--|--|--|--|
| ſ  | 🤌 Course registration                                                 |                      |                                 |  |  |  |  |  |  |
|    | Enter class registration                                              | Timetable            |                                 |  |  |  |  |  |  |
|    | Day                                                                   | Monday               |                                 |  |  |  |  |  |  |
|    | Period                                                                | 1Period              |                                 |  |  |  |  |  |  |
|    | Timetable Slot Code                                                   |                      |                                 |  |  |  |  |  |  |
|    | When you are not sure of the code, use the Timetable Slot Code Search |                      |                                 |  |  |  |  |  |  |
|    | Register                                                              | Syllabus refer Clear | Return to the registration page |  |  |  |  |  |  |

(4) Enter search conditions and click on <u>Search</u> button, and a list of classes that apply will appear. Choose and click on your desired class, and its timetable slot code will be reflected on the schedule registration page shown in Figure 3. Then, click on <u>Register</u> button.

| Figure 5                                                      | Figure 6                                                          |  |  |  |  |  |  |
|---------------------------------------------------------------|-------------------------------------------------------------------|--|--|--|--|--|--|
| Course registration / Conditioned Entry                       | Course registration / Search Results                              |  |  |  |  |  |  |
| If Timetable Slot Code is unknown, search by conditions below | Shows search results from1 results to1 results (total of1results) |  |  |  |  |  |  |
| Year : 2016                                                   | Search results : << previous page 1 next page >>                  |  |  |  |  |  |  |
| Department :<br>Letters                                       | No. Semester Lecture Day Timetable Course Title instructor        |  |  |  |  |  |  |
| Semester : 3rd quarter 🔻                                      | 1 3Q 3Q Mon1 3Z001 TEST                                           |  |  |  |  |  |  |
| Lecture : not specified                                       | Search results : << previous page 1 next page >>                  |  |  |  |  |  |  |
| Instructors : XLeft Truncation                                | search results : 100 V results Show Results                       |  |  |  |  |  |  |
| Year level : 1 🔻                                              |                                                                   |  |  |  |  |  |  |
| Day : Monday 🔻                                                |                                                                   |  |  |  |  |  |  |
| Period : 1st Period 🔻                                         |                                                                   |  |  |  |  |  |  |
| search results : 100 T results                                |                                                                   |  |  |  |  |  |  |
| Search Clear                                                  |                                                                   |  |  |  |  |  |  |

(5) When you wish to register an intensive course, click on "Register for intensive classes" outside the timetable frame (Figure 7).

The registration period and method for registering an intensive course or other special program might differ among faculties or programs. Pay attention to notices.

\*If you already have a biweekly class registered in your schedule, finalize your registration through this page.

| 🥖 Co      | urse registration      | 1                            |            |           |                       |                       |                    |             |              |          |              |              |
|-----------|------------------------|------------------------------|------------|-----------|-----------------------|-----------------------|--------------------|-------------|--------------|----------|--------------|--------------|
|           | Name                   |                              |            |           |                       |                       |                    |             | No. ***      | ****     |              |              |
| Cou       | urse Name              | LettersHumanities            |            |           |                       |                       | Year leve          | el 10       | Grade        |          |              |              |
| Acad      | lemic Year •<br>Term   | 2016Academic Year 3rd quarte |            |           | arter                 |                       |                    | No. of iter | ns           |          |              |              |
| Te<br>num | elephone<br>nber(home) |                              |            | Te<br>nun | lephone<br>nber(cell) |                       |                    | email addr  | ess          |          |              |              |
| Cours     | e registration period  | 201                          | 6/10/17    | Course    | cancellation period   | Passe<br>cancellation | d the<br>on period |             |              |          |              |              |
| 1st q     | uarter 2nd             | quarter                      | 3rd qua    | arter     | 4th quarter           |                       |                    |             |              | Registe  | r for Intens | sive Classes |
|           | Monday                 |                              | Tues       | day       | Wedn                  | esday                 | Т                  | hursday     | Friday       | Sa       | turday       | Bunday       |
| 1Piriod   | Unregistered           |                              | Unregister | ed        | Unregister            | ed                    | Unregis            | tered       | Unregistered | Unregist | ered         | Unregistered |

#### Figure 7

4) Deleting a registered class (from your schedule)

You can delete a registered class from your schedule through the following procedure.

- (1) Go to the course registration page (Figure 8), click on the timetable slot code shown at the class that you want to delete.
- (2) A dialog box will appear (Figure 9), asking you if you want to delete. Click on <u>Delete</u> button if you want to go ahead and delete the class concerned. If you do not want to delete the class, click on <u>Return to the class registration page</u> button, and the course registration page (Figure 1) will appear again.

#### Figure 8

| 1st c   | Juarter                   | 2nd quarter | 3rd quarter  | 4th quarter                             |
|---------|---------------------------|-------------|--------------|-----------------------------------------|
|         | Ν                         | londay      | Tuesday      | Wednesday                               |
| 1Piriod | Unregist                  | tered       | Unregistered | 2L469<br><del>国文学</del> 史(a)<br>******* |
| 2Piriod | 2G226<br>English<br>***** | Literacy B1 | Unregistered | Unregistered                            |

#### Figure 9

| Course registration                                    |                                   |  |  |  |  |  |
|--------------------------------------------------------|-----------------------------------|--|--|--|--|--|
| The following Timetable will be deleted. Is this okay? |                                   |  |  |  |  |  |
| Day                                                    | Wednesday                         |  |  |  |  |  |
| Period                                                 | 1Piriod                           |  |  |  |  |  |
| Department                                             | Letters                           |  |  |  |  |  |
| Timetable Slot Code                                    | 2L469                             |  |  |  |  |  |
| Course Title                                           | 国文学史(a)                           |  |  |  |  |  |
| Delete                                                 | rn to the class registration page |  |  |  |  |  |

## Attention!

Classes registered through the preliminary registration process (including classes assigned after processing/adjustment of students' requests, classes registered under a special permission and pre-assigned mandatory classes) cannot be deleted from your schedule.

If you have good reason for requesting the deletion of such class, contact the academic/student affairs section at your faculty (graduate school).

You may change your registration unless the designated registration period expires. However, you must finalize your registration by the end of that period.

If you are going to change your registration, you must begin with "deletion," and then redo "registration."

After you finalize your registration in the URIBO-NET, you must confirm consistency between your schedule finalized on the screen and the List of Registered Classes (for submission) that you filled out prior to the online registration. Then, you must submit the List by following instructions of the academic/student affairs section at your faculty (or graduate school). Failure to submit the List could cause a serious problem especially if any system failure occurs with the URIBO-NET and your data is lost. It is important to follow instructions of your faculty/graduate school and submit the list.

5) Downloading a list of registered classes

\*Viewing a PDF file requires Adobe® Reader<sup>TM</sup> (available free of charge) to be installed in your computer. You need to install the program by yourself.

 If you click on Create PDF file button on the class registration page, the following dialog box will appear.

|            |                 |            |         | 保存(S)                    |
|------------|-----------------|------------|---------|--------------------------|
| から ******* | を聞くか、または保存しますか? | ファイルを聞く(0) | 保存(S) ▼ | 名前を付けて保守(A)<br>保存して開く(0) |

- (2) Clicking on ファイルを開く(Open with) button will start Adobe® Reader ™, displaying a list of your registered classes. Clicking on ▼ button in the right of 保存 button and 名前 を付けて保存(Save as) will enable you to save the PDF file under a name given by you.
- (3) If your computer is connected to a printer, you can print the list from the Adobe® Reader <sup>TM</sup> program.

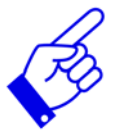

You can download a list of your registered classes even after the registration period closes.

## Attention!

You can use a printer installed on campus by the Information Science and Technology Center, if you buy a printer card.

## 10-2. Cancelling Registration

You can cancel the registration of classes only during the cancellation period designated for each quarter.

 Only during the designated cancellation period, the class registration page looks like Figure 1, allowing you to cancel the registration of classes.

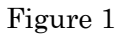

| 🥜 Course                | 🤌 Course registration                  |                  |                                                    |              |                                 |              |              |              |  |  |  |
|-------------------------|----------------------------------------|------------------|----------------------------------------------------|--------------|---------------------------------|--------------|--------------|--------------|--|--|--|
| Na                      | ame                                    |                  |                                                    |              |                                 |              |              | Student ID N |  |  |  |
| Cours                   | e Name                                 | Letters          | Humanities                                         |              |                                 |              |              | Year level   |  |  |  |
| Academ<br>Te            | nic Year •<br>erm                      | 2016Ad           | cademic Year                                       | 3rd qua      | rter                            |              |              | No. of item  |  |  |  |
| Telej<br>numbe          | Telephone<br>number(home)              |                  |                                                    | Tele<br>num  | ephone<br>ber(cell)             |              |              | email addre  |  |  |  |
| Course re               | egistration<br>riod                    | Unable<br>in thi | e to register Course cancell<br>s timeslot. period |              | cancellation<br>eriod           | 2016/10/24   |              |              |  |  |  |
| 1st quar                | ter 2nd                                | quarter          | 3rd qua                                            | arter 4      | th quarter                      |              |              |              |  |  |  |
|                         | Monday                                 |                  | Tues                                               | sday Wedne   |                                 | esday        |              | hursday      |  |  |  |
| Un<br>1Piriod           | Unregistered<br>1Piriod                |                  | Unregistered                                       |              | 2L469<br>国文学史(a)<br>******<br>? |              | Unregistered |              |  |  |  |
| 2G<br>2Piriod Eng<br>** | 2G226<br>English Literacy B1<br>****** |                  |                                                    | Unregistered |                                 | Unregistered |              | tered        |  |  |  |

(2) Choose a class that you desire to cancel the registration for.

For certain curriculum-related reasons, the registration of some classes cannot be cancelled at any time and the registration of some other classes cannot be cancelled during the designated cancellation period. For details, contact your faculty or graduate school.

#### Figure 2

| 1st q   | uarter 2nd quarter                    | 3rd quarter  | 4th quarter                               |
|---------|---------------------------------------|--------------|-------------------------------------------|
|         | Monday                                | Tuesday      | Wednesday                                 |
| 1Piriod | Unregistered                          | Unregistered | 2L469<br>国 <del>文学</del> 史 (a)<br>******* |
| 2Piriod | 2G226<br>English Literacy B1<br>***** | Unregistered | Unregistered                              |

(3) If you choose a class that allows for registration cancellation, a dialog box that looks like Figure 3 will appear. In that case, you can cancel the registration of the class by clicking on Course cancellation button. If you are not going to cancel the registration of the class, click on Return to the class registration page button.

| Figure 3 |                               |                                       |  |  |  |  |
|----------|-------------------------------|---------------------------------------|--|--|--|--|
|          | ✓ Course registration <時間割取消> |                                       |  |  |  |  |
|          | Day                           | Wednesday                             |  |  |  |  |
|          | Class period                  | 1Piriod                               |  |  |  |  |
|          | Department                    | Letters                               |  |  |  |  |
|          | Registration Code             | 2L469                                 |  |  |  |  |
|          | Course Title                  | 国文学史(a)                               |  |  |  |  |
|          | Course cancellation           | Return to the class registration page |  |  |  |  |

- (4) If you choose a class that does not allow for registration cancellation, the error message will appear.
- (5) When you click on Course cancellation button, the slot concerned is highlighted with a pink color.
  - \* The class (that you cancelled) won't disappear but remains on the screen.

| rigure 4 | Figure | 4 |
|----------|--------|---|
|----------|--------|---|

| 1st q   | uarter                    | 2nd quarte  | r  | 3rd quarter | 4t | h quarter                  |
|---------|---------------------------|-------------|----|-------------|----|----------------------------|
|         | N                         | londay      |    | Tuesday     |    | Wednesday                  |
| 1Piriod | Unregis                   | tered       | Ur | nregistered |    | 2L469<br>国文学史(a)<br>****** |
| 2Piriod | 2G226<br>English<br>***** | Literacy B1 | Ur | nregistered |    | Unregistered               |

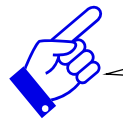

On the list of your registered classes, strikethrough appears on the class that you cancelled.

(6) Only during the designated cancellation period, you can cancel your previous cancellation. If you click on the class that you cancelled, a dialog box that looks like Figure 5 will appear. Then, you can cancel the previous cancellation by clicking on Undo cancellation button.

| Figui | ce 5                |                                 |
|-------|---------------------|---------------------------------|
|       | Course registration | <時間割取消解除>                       |
|       | Day                 | Wednesday                       |
|       | Class period        | 1Piriod                         |
|       | Department          | Letters                         |
|       | Registration Code   | 2L469                           |
|       | Course Title        | 国文学史(a)                         |
|       | Undo cancellation   | Return to the registration page |

\*Credit points otherwise earned by the class that you cancelled shall be included in the sum of credit points of your registered classes. We set a ceiling on the sum (under the <u>CAP system</u>).

### 11. Marks/Grades

You can refer to marks and grades under the function.

Course grades (for each quarter)  $\rightarrow$  View course grades

Credit points, Grades and GPA (for each semester)  $\rightarrow$  View earned credit points/grades

\* Credit points/grades will be earned the end of each semester, so you can refer the result of the first quarter or third quarter's classes after publication of results in second quarter or fourth quarter.

#### 1) Viewing your marks/grade

Clicking on **"View course grades"** in **"Grade"** tab will enable you to see a list of your registered classes and your marks/grade for each class.

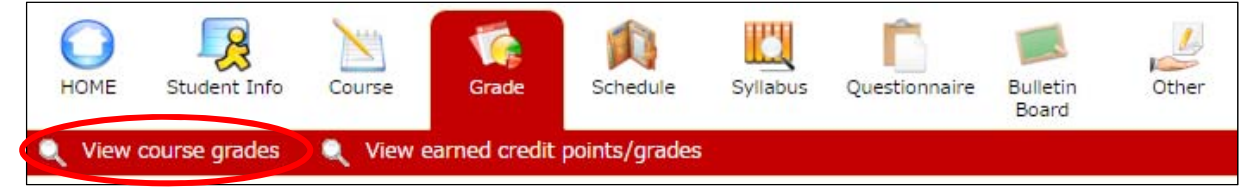

 Set a display range. If you choose the "Grades from a specific year or semester" option, you will be asked to set a year and semester. Click on Display on the screen button.

| 🔍 grade inquiry/Display Range, Export mode                        |  |  |  |  |  |  |  |
|-------------------------------------------------------------------|--|--|--|--|--|--|--|
| Please designate display range                                    |  |  |  |  |  |  |  |
| All grades including past grades                                  |  |  |  |  |  |  |  |
| Grades from a specific year or semester → 2016 Year 2nd quarter ▼ |  |  |  |  |  |  |  |
| Display on the screen ファイルに出力する Clear                             |  |  |  |  |  |  |  |

(2) A list of your registered classes and your marks/grade appear.

|                          | View course g | rades                    |                   |          |             |          |           |  |
|--------------------------|---------------|--------------------------|-------------------|----------|-------------|----------|-----------|--|
| student name Student No. |               |                          |                   |          |             |          |           |  |
| Facu                     | ilty/Departme | ent LettersHumanities    | Year level 1Grade |          | de          |          |           |  |
| Ye                       | ar • Semeste  | r not specified          |                   |          |             |          |           |  |
|                          | Timotablo     |                          |                   | Voar     | Comostor    | arado in | -         |  |
| No.                      | Slot Code     | Course Title             | Instructor        | obtained | obtained    | words    | Pass/Fail |  |
| 1                        | 1G182         | English Communication A1 |                   | 2016     | 1st quarter | А        | Pass      |  |
| 2                        | 1G226         | English Literacy A1      |                   | 2016     | 1st quarter | В        | Pass      |  |
| 3                        | 1G624         | Basic Russian A1         |                   | 2016     | 1st quarter | S        | Pass      |  |

#### 2) Viewing earned credit points

Clicking on **"View earned credit points/grades"** in **"Grade"** tab will enable you to see a list of all of your registered classes, your marks/grade and GPA scores including those in previous semesters.

| HOME     | Student Info    | Course   | Grade        | Schedule      | Syllabus | Questionnaire | Bulletin<br>Board | 0ther |
|----------|-----------------|----------|--------------|---------------|----------|---------------|-------------------|-------|
| 🔍 View ( | course grades 🤇 | Q View e | arned credit | points/grades |          |               |                   |       |

(1) Set a display range, and click on either Display on the screen button or Download credit points/grades button.

| View earned credit points/grades/grades/Display range and export mode               |
|-------------------------------------------------------------------------------------|
| Please designate display range                                                      |
| Ill grades including past grades                                                    |
| All grades including past grades (pass only)                                        |
| $\bigcirc$ Grades from a specific year or semester → 2016 Year unspecified <b>v</b> |
| Display on the screen Download credit points/grades Clear                           |

- (2) If you click on <u>Display on the screen</u> button, your GPA scores including those for each semester and your marks/grade for each registered class will appear. You can see your GPA scores, marks, and grade for the current semester only on and after publication of results.
  - (1) The GPA score is calculated by dividing "Total GP" by "Effective Credit Points" (earned credit points qualified for GPA calculation) and then rounding off the result to two decimal places.
  - (2) "GPA (semester)" covers only classes registered in the current semester.
  - (3) Each Class GP score (shown in a list of classes) has been calculated by multiplying credit points earned from the class concerned by the given GP score (S: 4.3, A: 4.0, B: 3.0, C: 2.0, Fail: 0).
  - (4) The "—" mark in the Class GP column means that such class is not applicable to GPA calculation.
  - (5) The "\*" mark in the Class GP column means that such class has been re-registered after dropped previously (which means that no points were earned previously). Such previous "0" mark is not reflected in the current GPA score, although it was reflected in the past GPA (semester) score. We do not revise past GPA records retroactively, and therefore, it is possible that "GPA" and "GPA (semester)" may be inconsistent when accumulated points are compared.

| 1             | Name                                                                               |                                                                                        |                                        | Student No.                    |                                                    |                       |                                   |                                                       |                             |                            |                               |
|---------------|------------------------------------------------------------------------------------|----------------------------------------------------------------------------------------|----------------------------------------|--------------------------------|----------------------------------------------------|-----------------------|-----------------------------------|-------------------------------------------------------|-----------------------------|----------------------------|-------------------------------|
| Af            | filiation Let                                                                      | tersHumanities                                                                         |                                        | Year level                     | 1Grade                                             |                       |                                   |                                                       |                             |                            |                               |
| Year •        | · Semester not                                                                     | specified                                                                              | P                                      | lo. of acquired credits        | 21.0                                               |                       |                                   |                                                       |                             |                            |                               |
| GPA           | (1)                                                                                |                                                                                        |                                        |                                |                                                    |                       |                                   |                                                       |                             |                            |                               |
| <             | GPA                                                                                | Total GP                                                                               | Effective Cree<br>Points               | dit Date<br>calculat           | of<br>tion                                         |                       |                                   |                                                       |                             |                            |                               |
|               | 3.78                                                                               | 70.3                                                                                   | 19                                     | 2016/11                        | 1/21                                               |                       |                                   |                                                       |                             |                            |                               |
| GPA           | ( Semester )                                                                       | 2)                                                                                     |                                        |                                | (2)                                                |                       |                                   |                                                       |                             |                            |                               |
| Ye            | ear GP/<br>Semes                                                                   | Total G                                                                                | SP Effection<br>Credit Potential<br>19 | ve Date oints calculat 2016/11 | of GPA (<br>ion Semester)                          | Total GI              | d semester<br>Effect<br>Credit F  | tive Dat<br>Points calcu                              | te of<br>Ilation            |                            |                               |
|               |                                                                                    |                                                                                        |                                        |                                | ·                                                  |                       |                                   |                                                       | (0)                         | 111                        | 1 - 1                         |
|               |                                                                                    |                                                                                        |                                        |                                |                                                    |                       |                                   |                                                       | (3,                         | (4)                        | (5)                           |
| No.           | Classification                                                                     | Main<br>Classification                                                                 | Secondary<br>Classification            | Numbering<br>Code              | Course Title                                       | Credits               | Year<br>Completed                 | Semester<br>Completed                                 | grade in<br>words           | Course<br>GP               | (5)<br>Jass/Fa                |
| No.           | Classification<br>Common<br>Education<br>Courses                                   | Main<br>Classification<br>Basic Liberal Arts<br>Course                                 | Secondary<br>Classification            | Numbering<br>Code              | Course Title<br>General Biology A                  | Credits<br>1.0        | Year<br>Completed<br>2016         | Semester<br>Completed                                 | grade ir<br>words<br>S      | Course<br>GP<br>4.3        | (5)<br>ass/Fa<br>Pass         |
| No.<br>1<br>2 | Classification<br>Common<br>Education<br>Courses<br>Common<br>Education<br>Courses | Main<br>Classification<br>Basic Liberal Arts<br>Course<br>Basic Liberal Arts<br>Course | Secondary<br>Classification            | Numbering<br>Code              | Course Title<br>General Biology A<br>Planetology B | Credits<br>1.0<br>1.0 | Year<br>Completed<br>2016<br>2016 | Semester<br>Completed<br>1st semester<br>1st semester | grade in<br>words<br>S<br>A | Course<br>GP<br>4.3<br>4.0 | (5)<br>ass/Fa<br>Pass<br>Pass |

(3) Clicking on Download credit points/grades button will display the following dialog box.

|            |                 |            |         | 保存(S)<br>名前を付けて保存(A) |
|------------|-----------------|------------|---------|----------------------|
| から ******* | を聞くか、または保存しますか? | ファイルを聞く(0) | 保存(S) ▼ | 保存して開く(0)            |

- (4) Clicking on ファイルを開く(Open with) button will start Adobe® Reader<sup>™</sup>, displaying your marks/grade. Clicking on ▼ button in the right of 保存 button and 名前を付けて 保存(Save as) will enable you to save the PDF file under a name given by you.
- (5) If your computer is connected to a printer, you can print the records from the Adobe® Reader<sup>TM</sup> program.

## Attention!

You can use a printer installed on campus by the Information Science and Technology Center, if you buy a printer card.

### 12. Cancelled Lectures and Make-up Lectures

1) Viewing cancelled lectures or make-up lectures

If you click on **"Cancelled lectures/ Make-up lectures"** in **"Schedule"** tab, information on cancelled lectures and make-up lectures will appear in the form of a timetable.

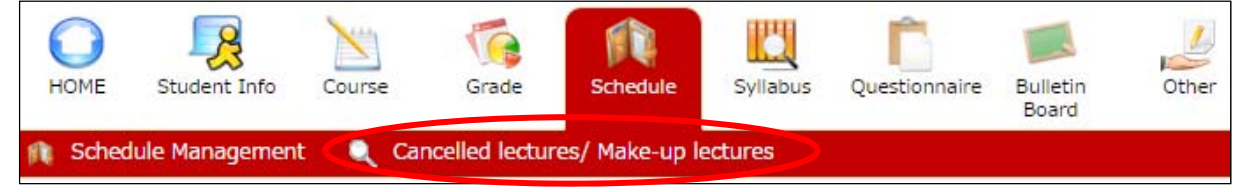

If you want to move to a date other than that shown on the screen, click on the tab (on top of the timetable) that says "Day", "Week" or "Month" to go forward or backward by the day, week or month.

If you click on "Details", detail information will appear.

| 🔍 Ca                                                                                                    | Cancelled lectures/ Make-up lectures/make-up lectures                                                                                                    |                                                                                                    |               |                 |              |                                                              |               |                       |  |  |
|----------------------------------------------------------------------------------------------------|----------------------------------------------------------------------------------------------------|----------------------------------------------------------------------------------------------------|---------------|-----------------|--------------|--------------------------------------------------------------|---------------|-----------------------|--|--|
| Clas<br>ses<br>(ini<br>sta                                                                                                    | ss in<br>sion<br>itial<br>ite)                                                                                                    | Chan<br>class                                                                                                    | ge of<br>room | Cancel<br>class | led<br>s     | Makeup<br>class                                              | [             | Practical<br>training |  |  |
| << <n< th=""><th>1onth &lt;<week< th=""><th><day< th=""><th></th><th>&lt;&lt;&lt; 2017 &gt;&gt;&gt;</th><th>0</th><th>Day&gt;</th><th>Week&gt;&gt; Mon</th><th>th&gt;&gt;&gt;</th></day<></th></week<></th></n<> | 1onth < <week< th=""><th><day< th=""><th></th><th>&lt;&lt;&lt; 2017 &gt;&gt;&gt;</th><th>0</th><th>Day&gt;</th><th>Week&gt;&gt; Mon</th><th>th&gt;&gt;&gt;</th></day<></th></week<> | <day< th=""><th></th><th>&lt;&lt;&lt; 2017 &gt;&gt;&gt;</th><th>0</th><th>Day&gt;</th><th>Week&gt;&gt; Mon</th><th>th&gt;&gt;&gt;</th></day<> |               | <<< 2017 >>>    | 0            | Day>                                                         | Week>> Mon    | th>>>                 |  |  |
|                                                                                                    | 12/8 (Fri)                                                                                                    | 12/9 (Sat)                                                                                                    | 12/10 (Sun)   | 12/11 (Mon)     | 12/12 (Tues) | 12/13 (Wed)                                                  | 12/14 (Thurs) |                       |  |  |
| 1st<br>Period                                                                                                    |                                                                                                    |                                                                                                    |               |                 |              | 4L092<br>History of<br>Japanese<br>Literature (b)<br>Details |               | 1st<br>Period         |  |  |
| 2nd<br>Period                                                                                                    |                                                                                                    |                                                                                                    |               |                 |              |                                                              |               | 2nd<br>Period         |  |  |

\*When cancelled lecture and make-up lecture are registered, the information is displayed on "What's New" and "My Schedule".

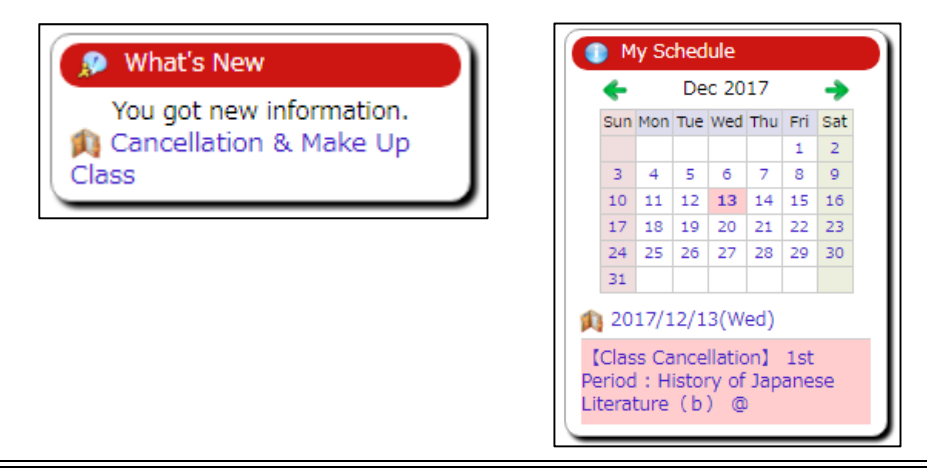

### 13. Syllabus

- 1) Viewing a syllabus
  - (1) If you click on the "Syllabus inquiry" in "Syllabus" tab, the search screen will appear.

|   | HOME     | Student Info | Course | (<br>Grade | Schedule | Syllabus | Questionnaire | Bulletin<br>Board | Other |
|---|----------|--------------|--------|------------|----------|----------|---------------|-------------------|-------|
| 4 | 🔍 Syllab | us inquiry   |        |            |          |          |               |                   |       |

- (2) Enter a "Year," "Semester" and "Timetable Slot Code" and click on Designate a slot button.
- (3) If you don't know a timetable slot code, enter search conditions and click on <u>Search</u> button, and you will get a list of classes that apply.

| Syllabus inquiry./ Enter search requirements                         |                                            |
|----------------------------------------------------------------------|--------------------------------------------|
| Course Criteria Search                                               |                                            |
| •Insert a timetable for syllabus reference                           |                                            |
| Year : 2016                                                          |                                            |
| Semester : 1st quarter *                                             |                                            |
| Timetable Slot Code :                                                | Know to input the teacher's name in        |
| Designate a slot Clear                                               | Instructor's name box≫                     |
| Year : 2016                                                          |                                            |
| Department : Letters •                                               | ex.NADA Jiro                               |
| Semester : not specified •                                           |                                            |
| Lecture category : not specified •                                   |                                            |
| Year level : not specified •                                         | If you know instructor's full name, please |
| Day : not specified •                                                | and a half width and a haters of first     |
| Period : not specified *                                             | put a nalf-width space between first       |
| Course title : (Partial match search)                                | name and last name like "NADA Jiro"        |
| Numbering Code :                                                     | hame and last hame like NADA 5110.         |
| unstructors name :<br>◎中間一致で検索します。フルネームで検索<br>氏名の間に全角スペースを挿入してくたさい。  | You can also search by partial matching.   |
| 例:神戸 太郎<br>Katakana :                                                | *Characters: up to 20                      |
| ∞会和力ナの中醫一致で検索します。フルネームで検索する場合は<br>氏名の間に全角スペースを導入してください。<br>例:コウペータロウ |                                            |
| Keyword : (Partial match search)                                     |                                            |
| search results : 100 • results                                       |                                            |
| Search Clear                                                         |                                            |

- (4) The screen shows all classes that fit entered search conditions.
- (5) If you click on any class appearing on the search results screen, the syllabus page will appear.

|       | Syllabus inquiry / search results                                                                         |              |                        |                        |                                                                      |            |  |  |  |  |  |
|-------|----------------------------------------------------------------------------------------------------|--------------|------------------------|------------------------|----------------------------------------------------------------------|------------|--|--|--|--|--|
| Show  | Shows search results from1 results to8 results (total of8results)                                         |              |                        |                        |                                                                      |            |  |  |  |  |  |
| Searc | Search results : << previous page 1 next page >>                                                          |              |                        |                        |                                                                      |            |  |  |  |  |  |
| No.   | Lecture<br>category                                                                                       | Day · Period | Duration of Course     | Timetable<br>Slot Code | Course Title                                                         | instructor |  |  |  |  |  |
| 1     | 1st<br>semester                                                                                           | Mon1         | 2016/04/01- 2016/09/30 | 1L001                  | Seminar in Asian History                                             |            |  |  |  |  |  |
| 2     | 1st<br>semester                                                                                           | Mon1         | 2016/04/01- 2016/09/30 | 1L002                  | Introduction to Local History Heritage-<br>A(sub : Museum Materials) |            |  |  |  |  |  |
| 3     | 3 1st Mon1 2016/04/01- 2016/09/30 1L003 Museum Materials(main : Introduction to Local History Heritage-A) |              |                        |                        |                                                                      |            |  |  |  |  |  |
| Searc | Search results : << previous page 1 next page >> search results : 100 v results [Display]                 |              |                        |                        |                                                                      |            |  |  |  |  |  |

2) Syllabus page

| Syllabus inquiry/View Course Information      |                               |           |                   |              |                           |                                           |  |  |  |  |  |  |  |
|-----------------------------------------------|-------------------------------|-----------|-------------------|--------------|---------------------------|-------------------------------------------|--|--|--|--|--|--|--|
|                                               |                               |           |                   |              | lasted update : 2016/3/14 | >>                                        |  |  |  |  |  |  |  |
| Basic inform                                  | nation                        |           |                   |              |                           |                                           |  |  |  |  |  |  |  |
| Classification                                | Course in Ma                  | aior      | Grade Level       | 2.3.         | 4                         |                                           |  |  |  |  |  |  |  |
| Timetable Slot                                | course in the                 |           | Lecture           | 1st comostor |                           |                                           |  |  |  |  |  |  |  |
| Code                                          |                               |           | category          | ist semester |                           |                                           |  |  |  |  |  |  |  |
| Course title                                  |                               |           | Day · Period      | Mon1         |                           |                                           |  |  |  |  |  |  |  |
| Instructor                                    |                               |           | Credit(s)         | 2.0          |                           |                                           |  |  |  |  |  |  |  |
| Syllabus form                                 | tutorial                      |           | Numbering<br>code |              |                           |                                           |  |  |  |  |  |  |  |
| Instructor list                               |                               |           |                   |              |                           |                                           |  |  |  |  |  |  |  |
| Detailed information                          |                               |           |                   |              |                           |                                           |  |  |  |  |  |  |  |
| Lesson topic                                  | ******                        |           |                   |              |                           |                                           |  |  |  |  |  |  |  |
| Lesson target                                 | ******                        | *****     |                   |              |                           |                                           |  |  |  |  |  |  |  |
| Syllabus and<br>plan                          | ******                        |           |                   |              |                           |                                           |  |  |  |  |  |  |  |
| Evaluation<br>method                          | ******                        | •••••     |                   |              |                           |                                           |  |  |  |  |  |  |  |
| Evaluation<br>baseline                        | ******                        |           |                   |              |                           |                                           |  |  |  |  |  |  |  |
| Notice (include<br>info. on related<br>class) | ******                        |           |                   |              |                           |                                           |  |  |  |  |  |  |  |
| Review and preparation                        | ******                        |           |                   |              |                           |                                           |  |  |  |  |  |  |  |
| Office hour ·<br>Contact<br>information       | ******                        |           |                   |              |                           |                                           |  |  |  |  |  |  |  |
| Message for<br>student                        | ******                        |           |                   |              |                           |                                           |  |  |  |  |  |  |  |
| Improvemenets<br>in Teaching                  | ******                        |           |                   |              |                           |                                           |  |  |  |  |  |  |  |
| Text                                          | ******                        |           |                   |              |                           |                                           |  |  |  |  |  |  |  |
| Reference<br>Material                         | ******                        |           |                   |              |                           |                                           |  |  |  |  |  |  |  |
| Classroom<br>Language                         | ******                        |           |                   |              |                           |                                           |  |  |  |  |  |  |  |
| Keywords                                      | ******                        |           |                   |              |                           |                                           |  |  |  |  |  |  |  |
| Reference URL                                 | ******                        |           |                   |              |                           |                                           |  |  |  |  |  |  |  |
|                                               |                               |           |                   |              |                           |                                           |  |  |  |  |  |  |  |
| Instructor                                    | list                          |           |                   |              |                           |                                           |  |  |  |  |  |  |  |
| Instruc                                       | tor                           |           | Departi           | ment         |                           |                                           |  |  |  |  |  |  |  |
|                                               | Graduate School of Humanities |           |                   |              |                           |                                           |  |  |  |  |  |  |  |
| Delet a cullet                                |                               |           |                   |              |                           |                                           |  |  |  |  |  |  |  |
| Print a syllabus                              |                               |           |                   |              |                           |                                           |  |  |  |  |  |  |  |
| Refer to syllabus u                           | nder another                  | condition |                   |              |                           | lefer to syllabus under another condition |  |  |  |  |  |  |  |

Syllabuses contained in the URIBO-NET are different from those available to the public and accessible from the Kobe University official website. We suggest that students confirm syllabuses through the URIBO-NET.

3) Printing a syllabus

\*Viewing a PDF file requires Adobe® Reader<sup>TM</sup> (available free of charge) to be installed in your computer. You need to install the program by yourself.

 Click on Print a syllabus button on the syllabus page, and the following dialog box will appear.

|        |                       |            |         | 保存(S)<br>タ前をは(+ての方(A) |  |
|--------|-----------------------|------------|---------|-----------------------|--|
| から *** | ***** を聞くか、または保存しますか? | ファイルを開く(0) | 保存(S) ▼ | 名前を行いて除け(ハ) 保存して開く(0) |  |

- (2) Clicking on ファイルを開く(Open with) button will start Adobe® Reader<sup>™</sup>, displaying a syllabus. Clicking on ▼ button in the right of 保存 button and 名前を付けて保存 (Save as) will enable you to save the PDF file under a name given by you.
- (3) If your computer is connected to a printer, you can print the syllabus from the Adobe® Reader<sup>TM</sup> program.

## Attention!

You can use a printer installed on campus by the Information Science and Technology Center, if you buy a printer card.

### 14. Bulletin Board

- 1) A list of notice categories
  - If you click on the "Bulletin board" in "Bulletin Board" tab, the list of unread notices and list of genres will appear.

If unread notices exist, the number of notices will appear.

|   | 0        | 2            | 1      | 5     |          | 1CL      | Ê             |                   | 4     |
|---|----------|--------------|--------|-------|----------|----------|---------------|-------------------|-------|
|   | HOME     | Student Info | Course | Grade | Schedule | Syllabus | Questionnaire | Bulletin<br>Board | Other |
| 4 | 🔍 Bullet | in board     |        |       |          |          |               |                   |       |

 $(2)\,$  You can refer to the list of notices of each genre by clicking on genre.

When you click on Search Notice Data button, you can search.

Figure 1: Top page of the Bulletin Board

| 🔍 Bulletin board                          |                        |                   |                      |                      |           |                       |  |  |  |
|-------------------------------------------|------------------------|-------------------|----------------------|----------------------|-----------|-----------------------|--|--|--|
| List of Unread                            | List of Unread Notices |                   |                      |                      |           |                       |  |  |  |
|                                           |                        |                   |                      |                      |           |                       |  |  |  |
| 1 notices are unread                      | Update                 |                   |                      |                      |           |                       |  |  |  |
| <ul> <li>For details, click or</li> </ul> | n title.               |                   |                      |                      |           |                       |  |  |  |
| Date Notice is<br>Posted                  | Title                  | Reply<br>Unopened | Genre                | Sophia<br>University | Name      | Notice Period         |  |  |  |
| 2016/9/6 12:31:26                         | Notice test            | 1.1               | お知らせ                 | test                 | 管理者[test] | 2016/9/6-<br>2016/9/6 |  |  |  |
| List of Genres                            |                        |                   |                      |                      |           |                       |  |  |  |
| • For details, click or                   | n genres.              |                   |                      |                      |           |                       |  |  |  |
|                                           | Genre                  |                   | Number of<br>Notices |                      |           |                       |  |  |  |
| Class Bulletin Board                      |                        |                   | -                    |                      |           |                       |  |  |  |
| 授業                                        |                        |                   | 1                    |                      |           |                       |  |  |  |
| Announcement Bulleti                      | n Board                |                   | -                    |                      |           |                       |  |  |  |
| 学生呼び出し/お知らせ                               | t l                    | 1                 | (0 Unread)           |                      |           |                       |  |  |  |
| 行事案内                                      |                        |                   | 0                    |                      |           |                       |  |  |  |
| お知らせ                                      |                        |                   | 1                    |                      |           |                       |  |  |  |
| 緊急連絡                                      |                        |                   | 1                    |                      |           |                       |  |  |  |
| Search Notice Data                        | Search Notice Data     |                   |                      |                      |           |                       |  |  |  |

Figure 2: List of notices page of each genre

| 🔍 Bulletin b    | Bulletin board/List of Notices                   |                   |                 |                           |                        |  |  |  |  |  |
|-----------------|--------------------------------------------------|-------------------|-----------------|---------------------------|------------------------|--|--|--|--|--|
| Class Bulle     | Class Bulletin Board / List of Notices           |                   |                 |                           |                        |  |  |  |  |  |
| Click on not    | ● Click on notices data for details.             |                   |                 |                           |                        |  |  |  |  |  |
| Display Order:  | Period posted                                    | Change            |                 |                           |                        |  |  |  |  |  |
| Shows search r  | esults from1 result                              | s to1 results (to | tal of1results) |                           |                        |  |  |  |  |  |
| Search results  | < < previous p                                   | oage 1 next       | page >>         |                           |                        |  |  |  |  |  |
| Genre           | Course Title                                     | Instructor        | Title           | Date Notices is<br>Posted | insert date            |  |  |  |  |  |
| 授職              | テスト1                                             | テスト               | TEST            | 2016/09/06-<br>2016/09/06 | 2016/09/06<br>12:28:16 |  |  |  |  |  |
| Search results  | Search results : << previous page 1 next page >> |                   |                 |                           |                        |  |  |  |  |  |
| Display Count : | 100 • Results D                                  | lisplay           |                 |                           |                        |  |  |  |  |  |

2) Notice page

You can refer to the details of the notice by clicking on a title name of notice.

Example: "Class"

| Rulletin board                                |
|-----------------------------------------------|
| TEST [授業]                                     |
| test                                          |
| test/管理者[TEST]                                |
| insert date/2016/9/6 12:28:16                 |
| Period posted : 2016/9/6(Tue) - 2016/9/6(Tue) |

Some notices have an attached file. You can access such files by clicking on the tab that says "Attached file here" or a URL link shown in the notice.

Example: "Message for you"

If reply form is displayed, you can reply to writer. The history of the reply is displayed under "Reply History".

| Rulletin board                                            |
|-----------------------------------------------------------|
| Lost property [test] [学生呼び出し/お知らせ]                        |
| Please contact below for all inquiries about the content. |
| test/admin                                                |
| insert date/2016/9/6 12:30:28                             |
| • Reply                                                   |
|                                                           |
|                                                           |
|                                                           |
|                                                           |
|                                                           |
| Reply Clear                                               |
| Reply History                                             |

### 15. Questionnaire

- 1) A list of questionnaires for you
  - Clicking on "Answer screen" in "Questionnaire" tab will display a list of questionnaires that you are supposed to answer.

| HOME Student Info Course Grade                         | Schedule Syllabo        | s Questionnaire       | Bulletin Other<br>Board        |  |
|--------------------------------------------------------|-------------------------|-----------------------|--------------------------------|--|
| 🔍 Answer screen 🔌 Confirm answer                       |                         |                       |                                |  |
| Answer screen / View Respondents                       |                         |                       |                                |  |
| You can answer the questions any number of times       | during the Time Period. |                       |                                |  |
| 2016 ▼                                                 |                         |                       |                                |  |
| [Learning Record] Course reflection survey Class sur   | vey Other Surveys       |                       |                                |  |
| Title                                                  | Time                    | Period                | Status Enter details           |  |
| Student Learning Record 2016                           | 2016/9/20 - 2016/       | 1/4                   | Survey<br>omplete View Results |  |
| [Course reflection survey] Learning Record Class sur   | vey Other Surveys       |                       |                                |  |
| Title                                                  | Time                    | Period                | Status Enter details           |  |
| 惑星学 C<br>( Planetology C / YOSHIOKA Shoichi / Tues 1 ) | 2017/1/24 - 2017/2      | 2017/1/24 - 2017/2/13 |                                |  |
| [Class survey] Learning Record Course reflection sur   | vey Other Surveys       |                       |                                |  |
| Title                                                  | Tim                     | e Period              | Status Enter details           |  |
| There is no response to the survey.                    |                         |                       |                                |  |
| [Other Surveys] Learning Record Course reflection s    | urvey Class survey      |                       |                                |  |
| Title                                                  | Time Pe                 | riod Sta              | tus Enter details              |  |
| TEST                                                   | 2017/2/28 - 2017/3/3    | 5 yet<br>resp         | to<br>ond Input responces      |  |

(2) Choose a specific questionnaire that you are going to answer and click on its Input responses button, and an answer sheet will appear.

| ▲ Answer screen /回答1                                                                                                    |       |
|----------------------------------------------------------------------------------------------------|-------|
| Title Seminar in the History of Western Arts (b)                                                                                                    |       |
|                                                                                                    | 日本語   |
| [1問目/5問中]                                                                                                    |       |
| 1: On average, how much time did you spend each week studying individually for this class? (including preparation and revision) [Choose 1 out (Answer required) | of 5] |
| I. O More than 180 minutes                                                                                                    |       |
| II. 🔍 More than 120 minutes but less than 180 minutes                                                                                                    |       |
| III. 🔍 More than 60 minutes but less than 120 minutes                                                                                                    |       |
| IV. 🔍 More than 30 minutes but less than 60 minutes                                                                                                    |       |
| V. O Less than 30 minutes                                                                                                    |       |
| Clear Next question                                                                                                    |       |
| Back                                                                                                    |       |
|                                                                                                    |       |

(3) In the case that the answer sheet has multiple pages, you will be asked to turn the pages.

(Multiple-page answer sheet)

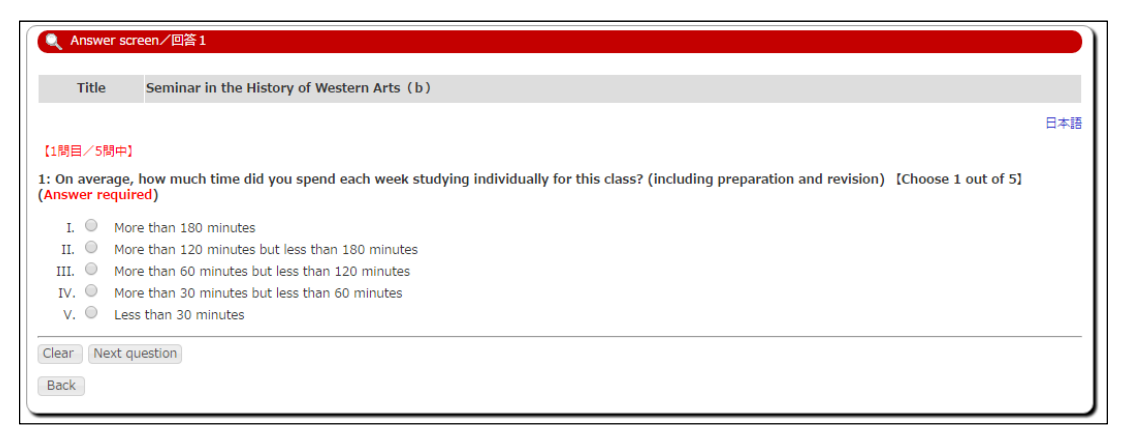

#### (Multiple-page answer sheet: final page)

| Answer sc                        | reen/回答1                                                                                                    |
|----------------------------------|----------------------------------------------------------------------------------------------------|
| Title                            | Seminar in the History of Western Arts (b)                                                                                                    |
|                                  | 日本語                                                                                                    |
| 【5問目/5問中】                        | 1                                                                                                    |
| 5: Please refle<br>500 Character | ct on the course and write a comment about your learning and any suggestions you might have to improve this course. [Written response :<br>Limit] (Answer required) |
|                                  |                                                                                                    |
| Clear Answe<br>Back              | ar Previous question                                                                                                    |

- (4) Enter directly or choose your answer from given choices. When choices are given, you must choose (answer) to go forward.
- (5) If you want to finalize your answers, click on <u>Answer</u> button, to confirm your answers. You can answer it again from answer screen during answer period.

## Attention!

During an answer period of Student Learning Record, this screen will be displayed when you access "URIBO-NET". <u>You can't use "URIBO-NET" until you answer it.</u> During an answer period of Student Learning Record, you can answer it by clicking <u>Input responses</u> button.

| 💦 お知らせ情報                      |                         |    |     |  |  |  |  |  |  |
|-------------------------------|-------------------------|----|-----|--|--|--|--|--|--|
| ●掲示板/未読緊急連絡一覧(0件)             |                         |    |     |  |  |  |  |  |  |
| 表題                            | 揭示終了日                   |    |     |  |  |  |  |  |  |
|                               |                         |    |     |  |  |  |  |  |  |
| ● アンケート(2件)                   |                         |    |     |  |  |  |  |  |  |
| タイトル                          | 実施期間                    | 状態 | 入力  |  |  |  |  |  |  |
| 学修の記録0817                     | 2016/08/15 - 2016/09/01 | 確定 | 回答済 |  |  |  |  |  |  |
| 学修の記録0817                     | 2016/08/17 - 2016/09/01 | 確定 | 回答済 |  |  |  |  |  |  |
| 全てのアンケートに回答してからトップ画<br>トップ画面へ | 面へ遷移してください              |    |     |  |  |  |  |  |  |

#### 2) Confirm answer

Clicking on **"Confirm answer"** in **"Questionnaire"** tab will display a list of questionnaires.

| HOME    | Student Info | Course     | (<br>Grade | Schedule | Syllabus | Questionnaire | Bulletin<br>Board | Other |
|---------|--------------|------------|------------|----------|----------|---------------|-------------------|-------|
| 🔍 Answe | er screen    | Confirm an | swer       |          |          |               |                   |       |

Click on <u>Confirm answer</u> if you want to confirm the questionnaire that you answered in the past.

| 🔍 Confirm answer/View R                        | espondents      |                 |           |               |                |
|------------------------------------------------|-----------------|-----------------|-----------|---------------|----------------|
| Learning Record                                |                 |                 |           |               |                |
|                                                | Title           | Time Period     |           | Stat          | us A           |
| There is no response to the s                  | urvey.          |                 |           |               |                |
|                                                |                 |                 |           |               |                |
| 2016 🔻                                         |                 |                 |           |               |                |
| Questionnaire category                         | Ŧ               |                 |           |               |                |
| Display                                        |                 |                 |           |               |                |
| orspidy                                        |                 |                 |           |               |                |
| ourse reflection survey                        |                 |                 |           |               |                |
|                                                | Title           | Time Peri       | od        | Status        | Answer content |
| English Literacy B2<br>English Literacy B2 /   | / Mon 2 )       | 2017/1/24 - 201 | 7/2/13 ye | et to respond | -              |
| Planetology C<br>Planetology C /               | / Tues 1 )      | 2017/1/24 - 201 | 7/2/13    | set           | Confirm answer |
| lass survey                                    |                 |                 |           |               |                |
| Titl                                           | e               | Time Period     | Stat      | us            | Answer content |
|                                                |                 |                 |           |               |                |
| There is no response to the s                  | urvey.          |                 |           |               |                |
| There is no response to the so                 | urvey.          |                 |           |               |                |
| There is no response to the s<br>Other Surveys | urvey.<br>Title | Time Period     | Status    | Answer        | content        |

## 16. Smartphone

The following screen will appear after log-in from a smartphone.

- (1) If you tap on the icon that you want to refer, the list of the menu will appear.
- (2) If you tap on the list of the menu, the detail information will appear.

| PC page Japanese About 15 min                                                           | PC page Japanese About Logout |
|-----------------------------------------------------------------------------------------|-------------------------------|
| HOME >                                                                                  | HOME > Student Info MENU >    |
| HOME Student Info                                                                       | Student Info MENU             |
| Schedule Syllabus Questionnaire Bulletin Board                                          | Contact information change    |
| etc.<br>other                                                                           |                               |
| What's New You got new information.     Bulletin board     Cancellation & Make Up Class |                               |
| My Schedule                                                                             |                               |
| 🔶 Feb 2017 🔶                                                                            |                               |
| Sun n Tue We Thu Fri Sat                                                                |                               |
| 5 6 7 8 9 10 11                                                                         |                               |
| 12 13 14 15 16 17 18                                                                    |                               |

\* <u>In the case of smartphone version, some functions may not be available.</u> When you change the screen of PC page, you should tap on the icon 'PC page'.

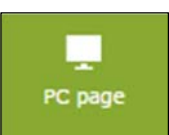

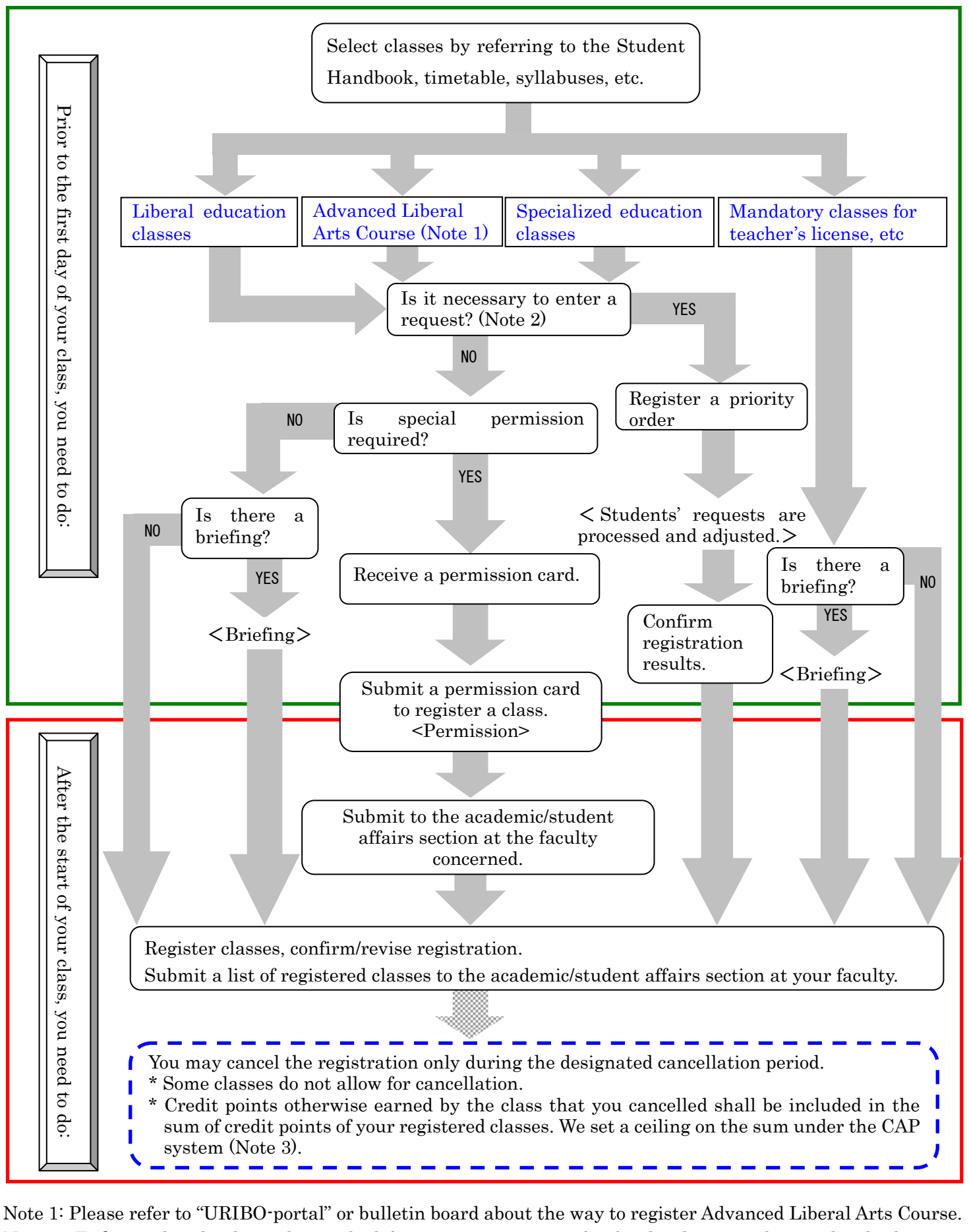

Note 2: To know details about the method for entering requests for faculty-designated specialized education classes, contact the academic/student affairs section at your faculty.

Note 3: The CAP system sets a ceiling on the sum of credit points of registered classes for each student in each year or each semester, and this ceiling is determined by each faculty.

| s section at                                                                                                    |                                       |                           |                        |                        | Teacher                |                        |                        |           |           |           |           |                        |                 | 戸大学 |         |         |  |  |  |  |  |  |  |  |  |
|----------------------------------------------------------------------------------------------------|---------------------------------------|---------------------------|------------------------|------------------------|------------------------|------------------------|------------------------|-----------|-----------|-----------|-----------|------------------------|-----------------|-----|---------|---------|--|--|--|--|--|--|--|--|--|
| ess.<br>.e.<br>ent affair                                                                                                    |                                       |                           |                        | Friday                 | Cod∈                   |                        |                        |           |           |           |           |                        |                 | 牲   |         |         |  |  |  |  |  |  |  |  |  |
| egistration proc<br>stc." section.<br>to register onlin<br>a academic/stud<br>by a due date.                                                                          |                                       |                           |                        |                        | Class                  |                        |                        |           |           |           |           |                        |                 |     |         |         |  |  |  |  |  |  |  |  |  |
| liminary r<br>Course, e<br>are going<br>ons of the<br>s school) l                                                                                                    |                                       |                           |                        |                        |                        |                        |                        |           |           |           |           |                        |                 |     | Teacher |         |  |  |  |  |  |  |  |  |  |
| th the pre-<br>intensive<br>that you<br>instructio<br>(graduate<br>ed.                                                                                                |                                       |                           | day                    | Code                   |                        |                        |                        |           |           |           |           |                        |                 |     |         |         |  |  |  |  |  |  |  |  |  |
| ding those through<br>be placed in the "In<br>form and classes th<br>, you must follow in<br>, you the faculty (<br>sion of this form.<br>egister has decided         |                                       |                           |                        | Thurs                  | Class                  |                        |                        |           |           |           |           |                        |                 |     |         |         |  |  |  |  |  |  |  |  |  |
| gistered inc<br>lasses must<br>ients on this<br>e registratic<br>submit this<br>r the submi<br>hat you will                                                           |                                       |                           |                        |                        | Teacher                |                        |                        |           |           |           |           |                        |                 |     |         |         |  |  |  |  |  |  |  |  |  |
| u have re<br>aturday c<br>veen cont<br>your onlin<br>chool) to ;<br>nange afte<br>ne class tl                                                                         |                                       | iesday                    | Code                   |                        |                        |                        |                        |           |           |           |           |                        |                 |     |         |         |  |  |  |  |  |  |  |  |  |
| I classes that you<br>e courses and Sa<br>consistency betw<br>e completion of y<br>uty (graduate sc<br>int corpet any ch<br>mit this form if th<br>mit the form if th |                                       |                           | Wedr                   | Class                  |                        |                        |                        |           |           |           |           |                        |                 |     |         |         |  |  |  |  |  |  |  |  |  |
| Note)<br>1. Enter<br>2. Intensi<br>3. Ensure<br>4. After t<br>your ff<br>5. We do<br>6. Re-su                                                                         |                                       | imetable S                |                        |                        | Teacher                |                        |                        |           |           |           |           |                        |                 |     |         |         |  |  |  |  |  |  |  |  |  |
| 0                                                                                                    | online.                               | Code=T                    |                        | ay                     | Code                   |                        |                        |           |           |           |           |                        |                 |     |         |         |  |  |  |  |  |  |  |  |  |
|                                                                                                    | following classes                     | Class = Name of class     |                        | Tuesd                  | Class                  |                        |                        |           |           |           |           |                        |                 |     |         |         |  |  |  |  |  |  |  |  |  |
| <br>                                                                                                    | ave registered the<br>Code Teacher IC | tered the                 | tered the<br>Feacher C | tered the<br>Teacher C | tered the<br>Teacher C | tered the<br>Teacher C | tered the<br>Feacher O | tered the | tered the | tered the | tered the | tered the<br>Teacher C | Teacher (       |     |         | Teacher |  |  |  |  |  |  |  |  |  |
| y/<br>ate School<br>tment/                                                                                                    |                                       | Code -<br>U111            | day                    | Code                   |                        |                        |                        |           |           |           |           |                        |                 |     |         |         |  |  |  |  |  |  |  |  |  |
| Enrollment Gradu<br>Status Depart<br>Major<br>Student<br>I.D. Number<br>Name                                                                                          | sreby report that I h                 | Class<br>English Literacy | Ia                     | Mond                   | Class                  |                        |                        |           |           |           |           |                        |                 |     |         |         |  |  |  |  |  |  |  |  |  |
|                                                                                                    | I h.                                  | Example                   |                        |                        |                        | -                      | 2                      | 3         | 4         | 5         | Q         | Intensive              | course,<br>etc. |     |         |         |  |  |  |  |  |  |  |  |  |

the second the fourth (SAMPLE) List of Registered Classes the first the third

(Format for submission)

## <List of Contacts>

(Departments in charge of academic/student affairs at faculties and graduate schools)

| Name of faculti                                          | es and graduate schools                                    | Name of department                                                                     | Telephone<br>number |  |  |
|----------------------------------------------------------|------------------------------------------------------------|----------------------------------------------------------------------------------------|---------------------|--|--|
| College of Libera<br>in the Institute<br>of Higher Educa | al Arts and Sciences<br>for Promotion<br>tion              | Student Affairs Division<br>(Inter-departmental Education Division)                    | 078-803-7533        |  |  |
| Faculty of Lette<br>Graduate Schoo                       | rs /<br>l of Humanities                                    | Academic/Students Affairs Section                                                      | 078-803-5595        |  |  |
| Faculty of                                               | Graduate School of<br>Intercultural Studies                | Academic/Students Affairs Section<br>(Administrative Office of Tsurukabuto 1st Campus) | 078-803-7530        |  |  |
| Global Human<br>Sciences                                 | Graduate School of<br>Human Development<br>and Environment | Academic/Students Affairs Section<br>(Administrative Office of Tsurukabuto 2nd Campus) | 078-803-7920        |  |  |
| Faculty of Law /<br>Graduate Schoo                       | l of Law                                                   | Academic Affairs Section                                                               | 078-803-7234        |  |  |
| Faculty of Econo<br>Graduate Schoo                       | omics /<br>l of Economics                                  | Academic Affairs Section                                                               | 078-803-7250        |  |  |
| School of busine<br>Graduate Schoo<br>Business Admin     | ss Administration /<br>l of<br>istration                   | Academic Affairs Section                                                               | 078-803-7260        |  |  |
| Faculty of Scien<br>Graduate Schoo                       | ce /<br>l of Science                                       | Academic/Students Affairs Section                                                      | 078-803-5767        |  |  |
| School of Medici                                         | ne                                                         | Academic/Students Affairs Section                                                      | 078-382-5205        |  |  |
| Faculty of Healt<br>Graduate Schoo                       | h Sciences /<br>l of Health Sciences                       | Academic/Students Affairs Section                                                      | 078-796-4504        |  |  |
| Faculty of Engir<br>Graduate Schoo<br>Graduate Schoo     | leering /<br>l of Engineering<br>l of System Informatics   | Academic/Students Affairs Section                                                      | 078-803-6350        |  |  |
| Faculty of Agric<br>Graduate Schoo                       | ulture /<br>l of Agricultural Science                      | Academic/Students Affairs Section                                                      | 078-803-5928        |  |  |
| Faculty of Marit<br>Graduate Schoo                       | ime Sciences /<br>l of Maritime Sciences                   | Academic/Students Affairs Section                                                      | 078-431-6223        |  |  |
| Graduate Schoo<br>International Co                       | l of<br>poperation Studies                                 | Academic Affairs Section                                                               | 078-803-7267        |  |  |
| Graduate Schoo<br>Science, Techno                        | l of<br>logy and Innovation                                | Academic/Students Affairs Section                                                      | 078-803-5474        |  |  |

#### The College of Liberal Arts and Sciences in the Institute for Promotion of Higher Education

This department is responsible for the management of all liberal education classes that all students are required to take (basic liberal arts course, integrated liberal arts course, foreign language, health and sports sciences, information science, etc.).

Contact the College of General Education if you have any inquiry about these liberal education classes.

#### **Business hours**

Inquiries are accepted from 8:30 a.m. to 17:00

(Except for Saturdays, Sundays and national holidays).

In addition to the above business hours, inquiries about the adult class operated by the Graduate School of Economics are accepted from 9:00 a.m. to 17:00 on Saturdays except for national holidays. Call 078-803-7247.

Also, inquiries about degrees of specialists' education at the Graduate School of Business Administration are accepted from 9:00 a.m. to 17:00 on Saturdays except for national holidays.

Locations of Student Terminals

#### Rokkodai Zone (as of April 1, 2018)

①College of Liberal Arts and Sciences in the Institute for Promotion of Higher Education Room K501 on the 5th floor of Building K: 151 units Room K502 on the 5th floor of Building K: 178 units <sup>(2)</sup>Graduate School of Intercultural Studies Information Processing Room F501 on the 5th floor of Building F: 51 units 3rd floor of the General Library and the Library for Intercultural Studies: 5 units 3rd floor of the General Library and the Library for Intercultural Studies: 32 units 3 Graduate School of Human Development and Environment Information Processing Education Room 158 on the 1st floor of Building F: 61 units 2nd floor of the Library for Human Development Sciences: 13 units (4) Rokkodai (Faculty of Law, Faculty of Economics and School of Business Administration) Information Processing Room on the 2nd floor of Building No.3: 77 units Computer Room on the 2nd floor of Building No.3 (West): 37 units Computer Room on the 2nd floor of Building No.3 (East): 29 units Information Processing Seminar Room (206) on the 2nd floor of Building No.3: 41 units 1st floor of the Main Building of the Library for Social Sciences: 8 units 1st floor of the Frontier Building of the Library for Social Sciences: 20 units <sup>(5)</sup>Graduate School of International Cooperation Studies Information processing Seminar Room 411 on the 4th floor of Building No.5: 53 units 6 Annex of the Information Science and Technology Center Seminar Room 1 on the first floor: 123 units Seminar Room 2 on the second floor: 61 units Learning Hall: 30 units 7)Graduate School of Humanities Information Processing Seminar Room B332 on the third floor of Building B: 49 units 1st floor of the Library for Humanities: 16 units **®**Graduate School of Agricultural Science Information Processing Room D103 on the 1st floor of Building D: 50 units Dibrary for Science and Technology 2nd floor of the Library for Science and Technology: 20 units 3rd floor of the Library for Science and Technology: 13 units **OCenter for International Education** Computer Room on the 3rd floor: 27 units Media Room on the 3rd floor: 8 units Information and Materials Room on the 2nd floor: 10 units <sup>(1)</sup>Graduate School of Science Seminar Room 611 on the 6th floor of Science and Technology Research Building 3: 6 units Zones other than Rokkodai

- Graduate School of Maritime Sciences
  2nd floor of the Academic Exchanges Building: 30 units
  2nd floor of the Library for Maritime Sciences: 13 units
- School of Medicine

1st floor of the Branch Library for Medical Sciences: 17 units

- Graduate School of Health Sciences

Information Processing Room on the 1st floor of the Library for Health Sciences: 61 units 2nd floor of the Library for Health Sciences: 10 units

\* To know specific locations of Student Terminals at zones other than Rokkodai, please contact the academic/student affairs section at the faculty/graduate school concerned.

- The circled figures indicate approximate locations where Student Terminals are installed. To know a specific location, please contact the academic/student affairs section at the faculty/graduate school concerned.

- If you desire to use an information processing room, please confirm in advance when the room is available.

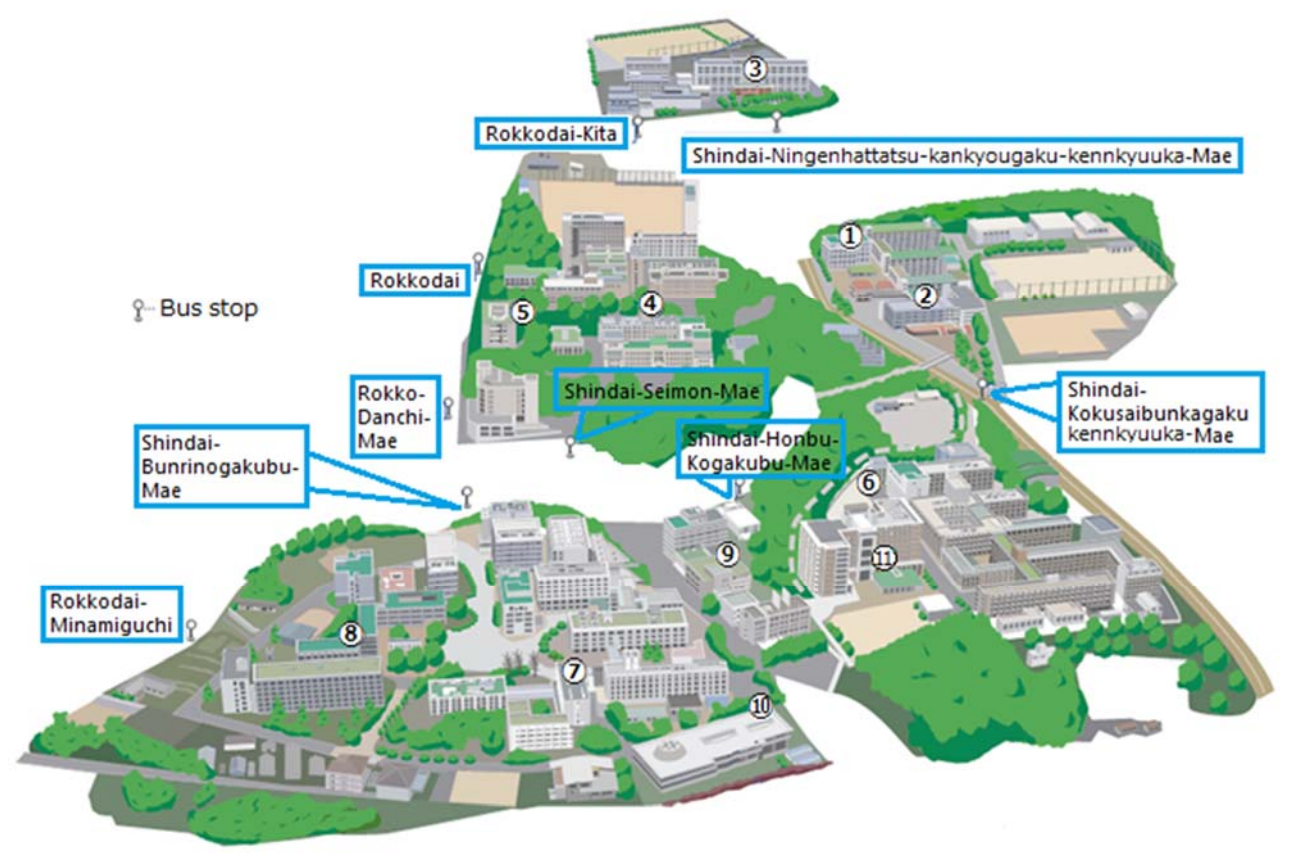

As of April 2018